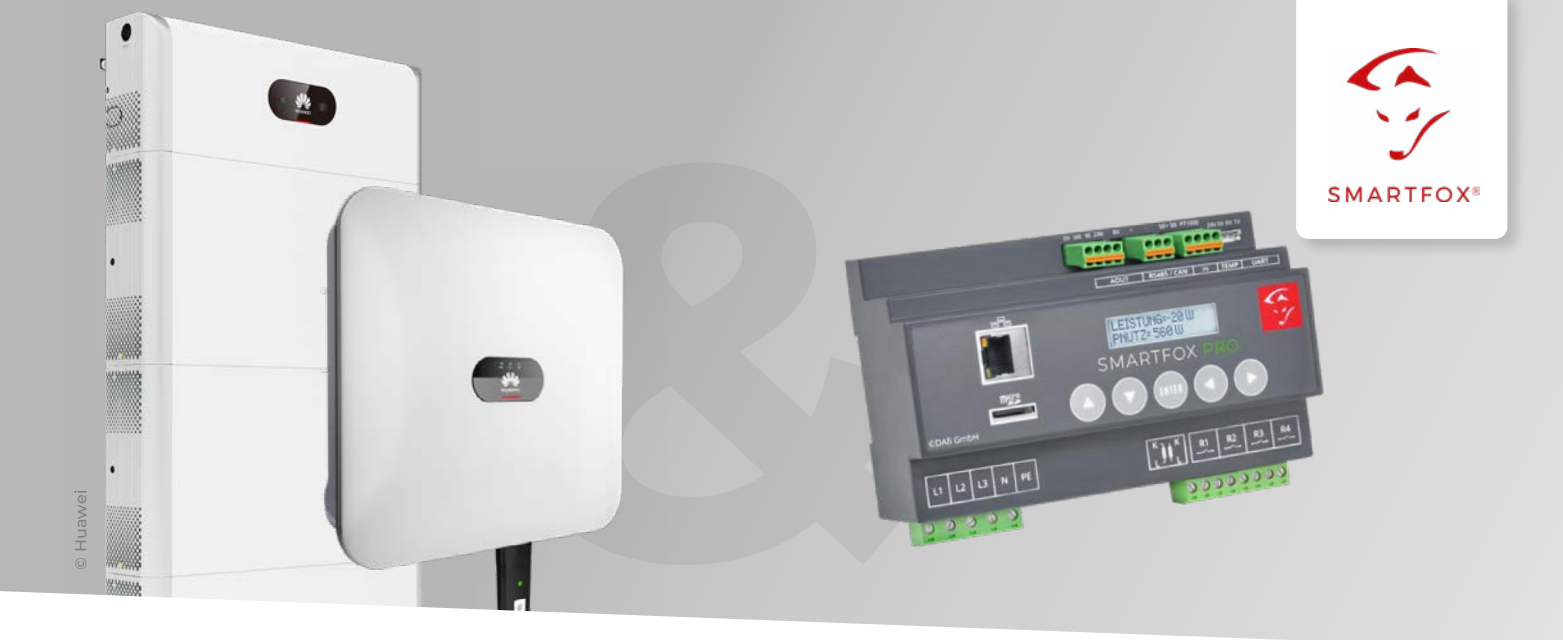

# Auslesen von Huawei Wechselrichtern & Batteriesystemen

Nachfolgende Anleitung erklärt die Parametrierung zum Auslesen von Huawei Wechselrichtern, zur Integration der PV-Daten & Batteriedaten in das SMARTFOX Monitoring.

Benötigte Artikel:

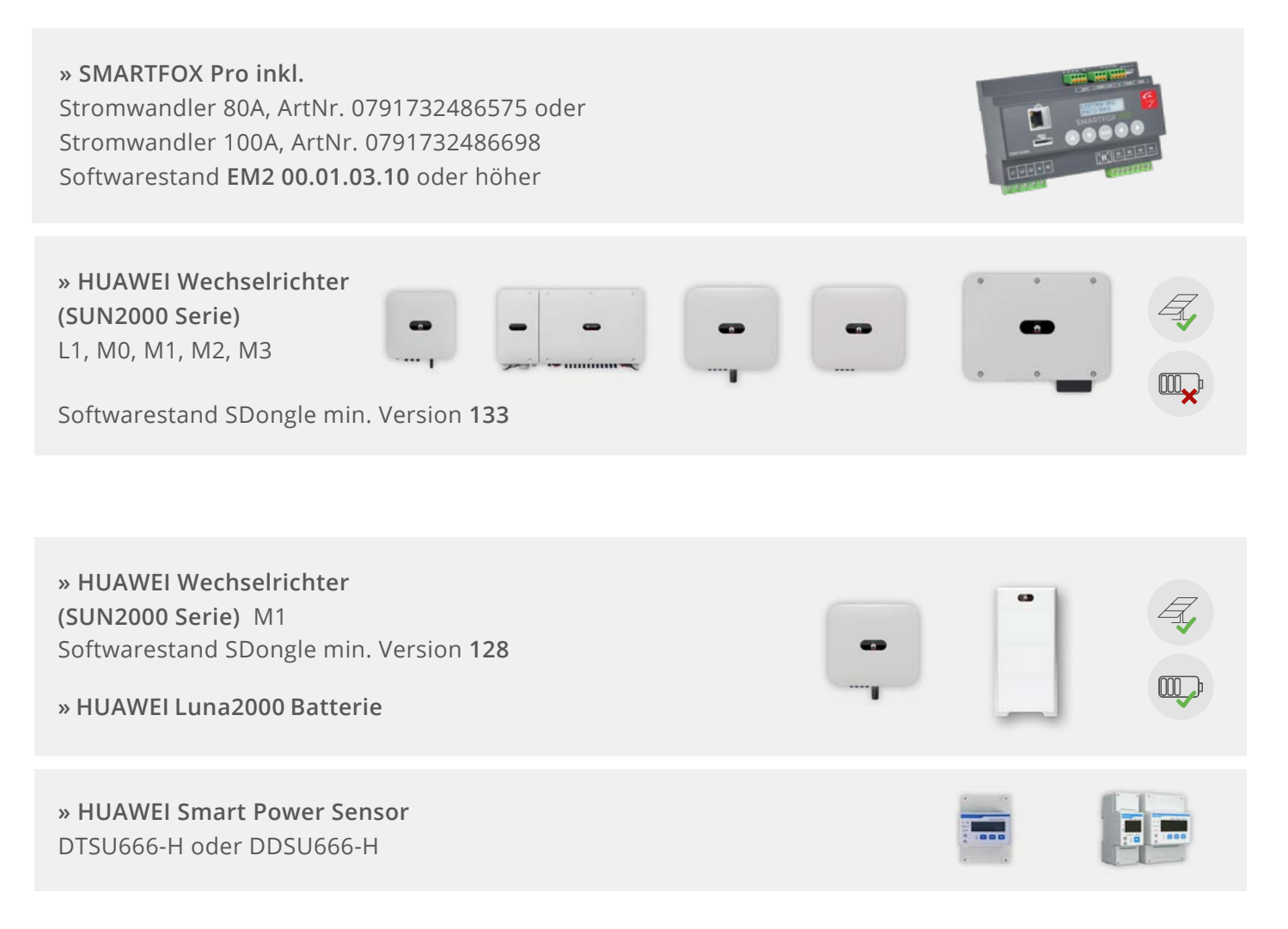

### **Optionale Artikel:**

» SMARTFOX Wechselrichter Lizenz ArtNr. 0791732486445

Hinweis! 1 Wechselrichter kann ohne Lizenz ausgelesen werden, für jeden weiteren WR ist eine Lizenz erforderlich, max. 5 Wechselrichter möglich (bei 5 WR wären somit 4 Lizenzen erforderlich).

» SMARTFOX Batteriespeicher Lizenz ArtNr. 0791732486599

Hinweis! Wird benötigt um einen kompatiblen Batteriespeicher (BYD, LG, Fronius...) an einem Wechselrichter auslesen zu können.

» HUAWEI Smart Dongle-WLAN-FE / Min. Softwareversion: xxxSPC133 (SDongleA-05)

# Inhaltsverzeichnis

| Einbindung Huawei SUN2000 Serie per Modbus TCP (Smart Dongle-WLAN-FE)                           |   |
|-------------------------------------------------------------------------------------------------|---|
| Einstellungen am Wechselrichter                                                                 |   |
| Einstellungen am SDongle                                                                        | 7 |
| Einstellungen am SMARTFOX                                                                       | 9 |
| Einbindung Huawei SUN2000 M1 Serie &<br>LUNA2000 Batterie per Modbus TCP (Smart Dongle-WLAN-FE) |   |
| Einstellungen am Wechselrichter                                                                 |   |
| Einstellungen am SDongle                                                                        | 7 |
| Einstellungen am SMARTFOX                                                                       |   |
| Einbindung Huawei SUN2000 Serie per RS485 (Modbus RTU)                                          |   |
| Einstellungen am Wechselrichter                                                                 |   |
| Einstellungen am SMARTFOX                                                                       |   |
| Liste kompatibler Wechselrichter                                                                |   |

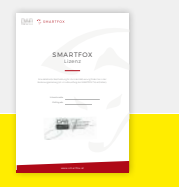

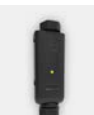

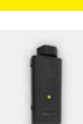

SMARTFOX

a to

# Einbindung Huawei SUN2000 Serie per Modbus TCP (Smart Dongle-WLAN-FE)

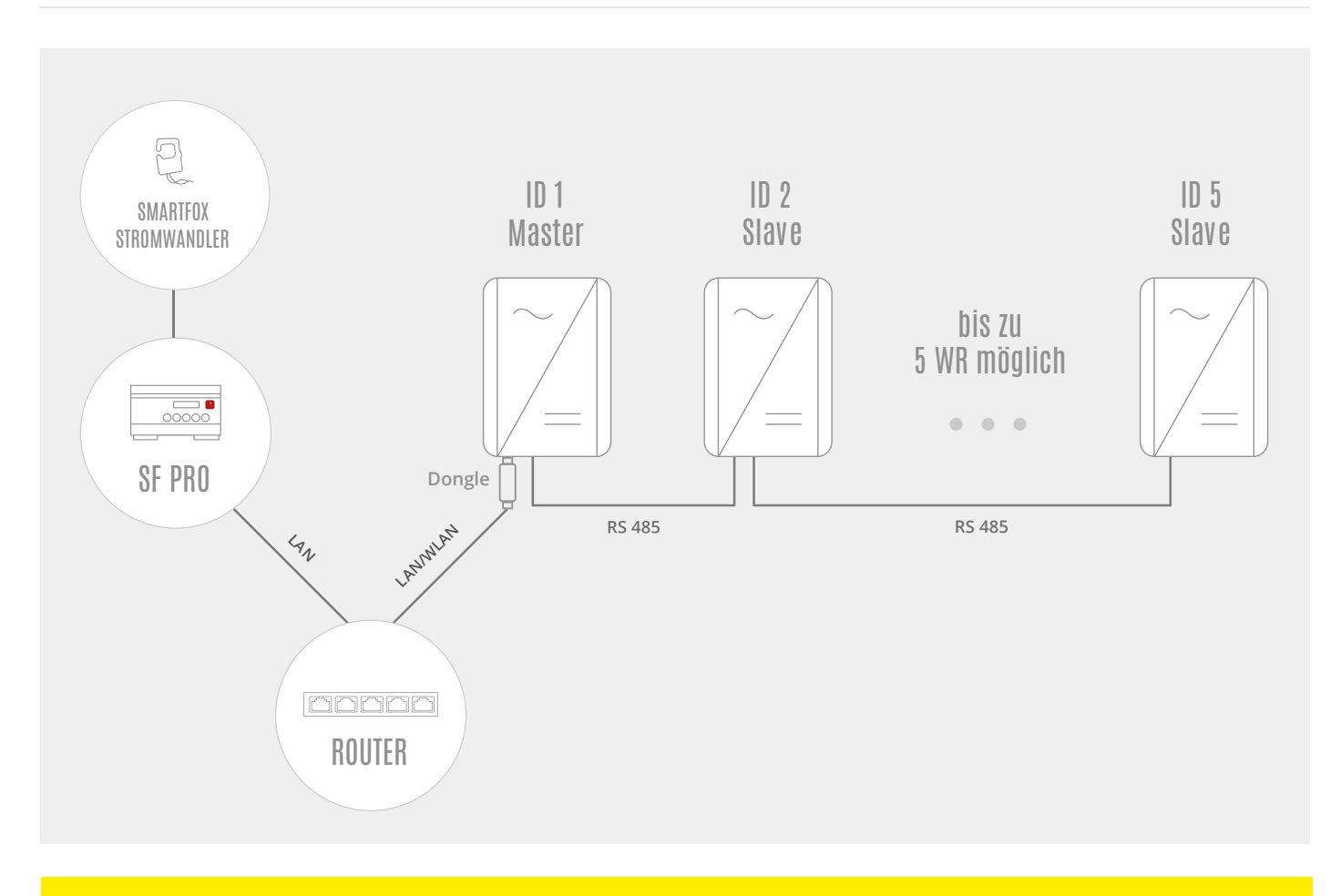

HINWEIS! SMARTFOX muss per LAN mit dem Netzwerk verbunden sein. SDongle = mind. Softwarestand 133 erforderlich.

# EINSTELLUNGEN AM WECHSELRICHTER

Die nachfolgenden Punkte beschreiben nur die zur Kommunikation erforderlichen Einstellungen. Die grundlegende Inbetriebnahme und Details zu den Parametern der Wechselrichter finden Sie in der Huawei Installationsanleitung.

1. Huawei FusionSolar App öffnen

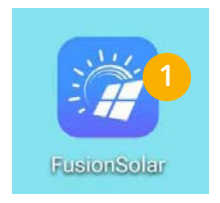

- 2. Verbinden Sie sich auf das WLAN des zu parametrierenden Wechselrichters
- 3. Auf "Anmelden" klicken, um eine Verbindung zum entsprechenden Wechselrichter herzustellen

| $\leftarrow$ WLAN                                   | :          |
|-----------------------------------------------------|------------|
| WLAN                                                |            |
| VERFÜGBARE NETZWERKE                                |            |
| SUN2000-HV20B0048519 2                              |            |
| Verbunden (kein Internetzugang)                     | <b>?</b> ! |
| Muster                                              |            |
| Gespeichert, verschlüsselt (gute Qualität)          | - A        |
| DAfi FREE WIFI                                      |            |
| Offen (Anmeldung/Autorisierung<br>erforderlich)     | (1.        |
| SUN2000-HV1970025794                                |            |
| Gespeichert, verschlüsselt (kein<br>Internetzugang) | ()<br>()   |
| DAfi GmbH                                           |            |
| Verschlüsselt                                       |            |
| Muster                                              | 0          |
| Verschlüsselt                                       | <b>•••</b> |
| Muster                                              | 0          |
| Verschlüsselt (WPS verfügbar)                       |            |
| DAfi-Gast                                           | 0          |
| Offen                                               | ÷,         |
| Netzwork binzufügen                                 |            |

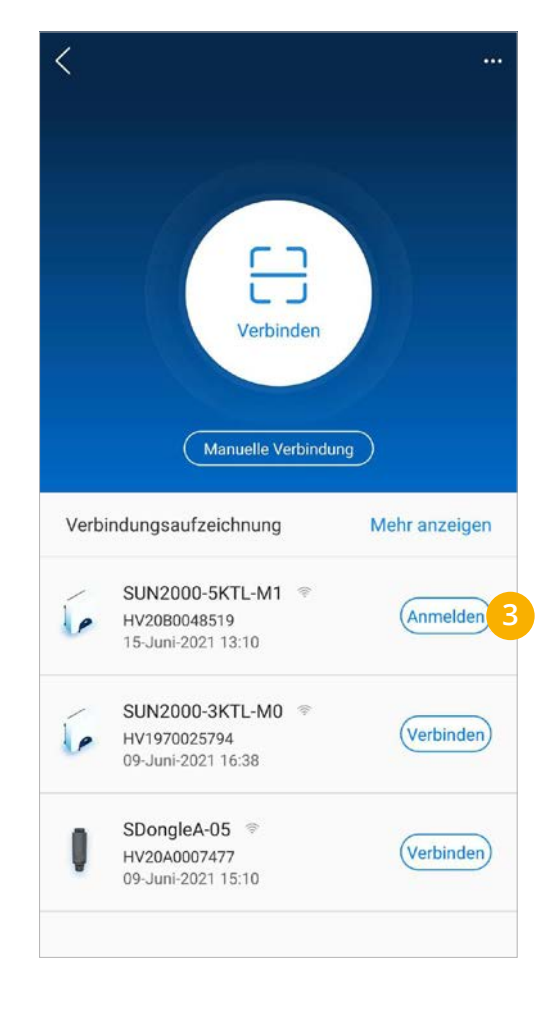

- 4. Menü "Einstellungen" wählen
- 5. Untermenü "Kommunikationskonfiguration" öffnen

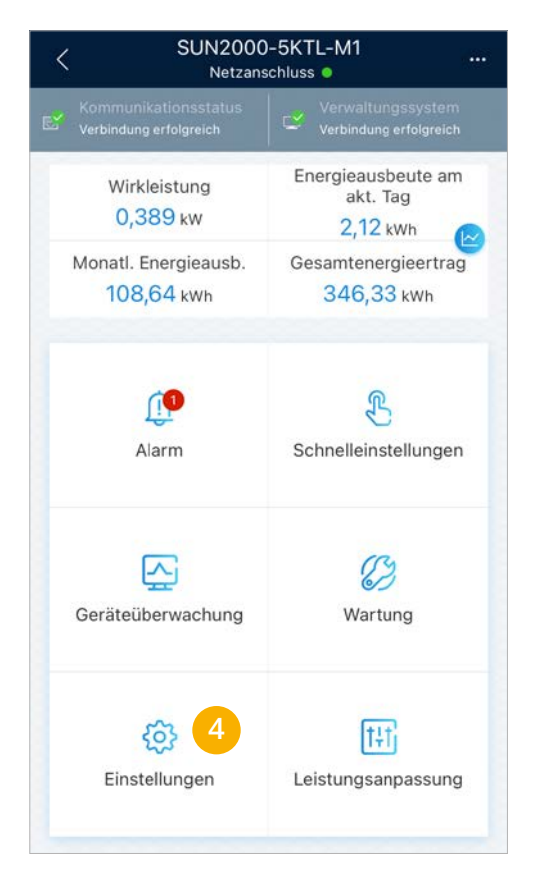

| <  | Einstellungen               |     |
|----|-----------------------------|-----|
| 1  | Netzparameter               | >   |
| =0 | Schutzparameter             | >   |
| 6  | Funktionsparameter          | >   |
| Ξ, | Leistungsanpassung          | >   |
| -  | Uhrzeiteinstellung          | >   |
| tĻ | Kommunikationskonfiguration | 5 > |
|    |                             |     |
|    |                             |     |
|    |                             |     |
|    |                             |     |
|    |                             |     |

- 6. "Einstellungen des mit dem Wechselrichter verbundenen Routers" anklicken
- 7. Bevorzugte Verbindungsvariante wählen "WLAN" oder "LAN" (FE: Fast-Ethernet)
- 8. An der gewählten Schnittstelle eine statische IP-Adresse für den Wechselrichter bzw. SDongle vergeben. Deaktivieren Sie dazu die Funktion "DHCP" und passen Sie die Parameter an das vorhandene Netzwerk an. Das Bild zeigt ein Beispiel, die Werte können nicht frei übernommen werden.

#### HINWEIS! Die Einstellung erfolgt am Master-Wechselrichter, welcher mit dem SDongle verbunden ist.

| <          | Kommunikationskonfiguration                                     |   | Einstellunger         | n des mit dem<br>r verbundenen Verbinden<br>ters | Einstellungen des<br>Kungen des<br>Wechselrichter ver<br>Routers | s mit dem<br>Bundenen Verbinden |
|------------|-----------------------------------------------------------------|---|-----------------------|--------------------------------------------------|------------------------------------------------------------------|---------------------------------|
| (((•       | WLAN-Einstellungen des Wechselrichters                          | > |                       | 1.1                                              |                                                                  | 1.1                             |
| 6 <        | Einstellungen des mit dem Wechselrichter<br>verbundenen Routers | > | <u> </u>              |                                                  | • •                                                              |                                 |
| 000<br>000 | RS485_1                                                         | > | WLANVerbinden         | FEVerbinden 7                                    | WLANVerbinden                                                    | FEVerbinden                     |
| E.         | Verwaltungssystemkonfiguration                                  | > | WLAN                  | DAfi GmbH 🗸                                      | DHCP                                                             | 8                               |
| -          | Dongle-Parametereinstellungen                                   | > | Kennwort              | Router-WLAN-Kennwort 😽                           | IP-Adresse                                                       | 192,168,1,222 @                 |
|            | Parametereinstellungen zur<br>Kommunikation des Parallelsystems | > | DHCP                  |                                                  | Subnetzmaske                                                     | 255.255.255.0 🕲                 |
|            |                                                                 |   | IP-Adresse            | 192.168.1.201 💿                                  | Gateway                                                          | 192.168.1.1 🔘                   |
|            |                                                                 |   | Subnetzmaske          | 255.255.255.0 💿                                  | Primärer DNS-Server                                              | 8.8.8.8 🛇                       |
|            |                                                                 |   | Gateway               | 192.168.1.1 💿                                    | Sekundärer DNS-Server                                            | 0.0.0.0 🛇                       |
|            |                                                                 |   | Primärer DNS-Server   | 0.0.0.0 🕲                                        |                                                                  |                                 |
|            |                                                                 |   | Sekundärer DNS-Server | 0.0.0.0 🔕                                        |                                                                  |                                 |
|            |                                                                 |   |                       | *                                                |                                                                  |                                 |

- 9. Menü "RS485\_1" öffnen
- 10. Protokolltyp "MODBUS" wählen
- 11. Im Punkt "Komm.adresse" eine ID für den Wechselrichter vergeben. Standardmäßig sollte dem Masterwechselrichter die Adresse 1 zugewiesen werden. Sind mehrere Wechselrichter mit dem Master verbunden, sollten die Adressen der Wechselrichter aufsteigend vergeben werden z.B. WR1 Master=1, WR2 Slave=2...WR5 Slave=5

HINWEIS! Die "Komm.adresse" am Huawei entspricht der Modbus Adresse am SMARTFOX.

HINWEIS! Die Baudrate und Bus-Frame-Erfassung sollten auf der Standardeinstellung belassen werden.

**HINWEIS!** Nach einigen Updates am SDongle wird die erforderliche Modbuseinstellung deaktiviert (die Funktion wird in der Fusion Solar App dennoch als aktiv dargestellt).

Sollte keine Verbindung zwischen der Geräten möglich sein, den unter Punkt 10 dargestellten Parameter "Protokolltyp" nochmals auf "MODBUS" stellen und speichern.

| <    | Kommunikationskonfiguration                                     |   |
|------|-----------------------------------------------------------------|---|
| (((• | WLAN-Einstellungen des Wechselrichters                          | > |
| <    | Einstellungen des mit dem Wechselrichter verbundenen Routers    | > |
| 000  | RS485_1 9                                                       | > |
| E.   | Verwaltungssystemkonfiguration                                  | > |
|      | Dongle-Parametereinstellungen                                   | > |
|      | Parametereinstellungen zur<br>Kommunikation des Parallelsystems | > |
|      |                                                                 |   |
|      |                                                                 |   |
|      |                                                                 |   |
|      |                                                                 |   |
|      |                                                                 |   |
|      |                                                                 |   |

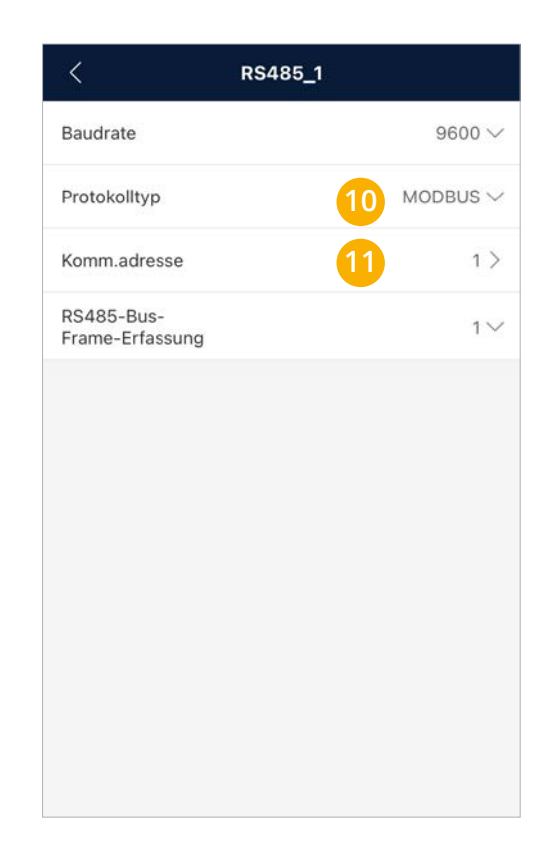

Der Wechselrichter ist zur Kommunikation mit dem SMARTFOX Pro vorbereitet.

**HINWEIS!** Sollten mehrere Wechselrichter in die Anlage integriert werden, wiederholen Sie jeweils Schritt 1-3 & 9-11. Um die Einstellungen vorzunehmen, welche für die Kommunikation mit SMARTFOX erforderlich sind, wird mind. die **Softwareversion: xxxSPC133** benötigt.

## Aktuelle Software von Huawei SDongle lesen

1. Im FusionSolar Portal anmelden um die aktuelle Softwareversion abzufragen:

|                  | FusionSol   | lar           |        |  |
|------------------|-------------|---------------|--------|--|
| A Username/Email | O+ Password | <del></del> ? | Log In |  |

### 2. Unter "Anlagen" > "Gerätemanagement" wählen

| Komm | unikationsstatus | Gerätename   | Anlagenname | Gerätetyp             | Softwareversion   | Ablaufdatum<br>Garantie | Vorgang |   |
|------|------------------|--------------|-------------|-----------------------|-------------------|-------------------------|---------|---|
|      | •                | HV204        |             | String-Wechselrichter | V100R001C00SPC141 | -/-/-                   | l       |   |
|      | •                | BT21A0       |             | Dongle                | V100R001C00SPC119 | -/-/-                   | 1       |   |
| +    | •                | HV20B0048519 | Test        | String-Wechselrichter | V100R001C00SPC145 | -/-/-                   | a       |   |
|      | •                | HV20A000     | Test        | Dongle                | V100R001C00SPC128 | -/-/-                   | l       | Ŧ |
|      |                  |              |             |                       |                   |                         |         |   |

Hinweis! Sollte bereits Version xxxSPC127 oder höher installiert sein, können Sie direkt mit Punkt 7 fortfahren.

# Software von SDongleA 05 updaten

**3.** Unter "Anlagen" > "Upgrade-Verwaltung" wählen und auf "hinzufügen" klicken. Folgende Einstellungen vornehmen:

| Update      | Jetzt                                |
|-------------|--------------------------------------|
| Gerätetyp   | Dongle                               |
| Zielversion | V100R001C00 <b>SPC133</b> oder höher |
| Gerät       | Gerät auswählen und Gerätenamen      |
|             | kontrollieren                        |

Auf den Button "Bestätigen" klicken.
 Eine Mitteilung mit "Operation erfolgt" erscheint.

 Hinzufügen
 ×

 • Update:
 Jetzt
 Upgrade nach Berechtigung

 • Gerätetyp:
 Dongle
 ×

 • Gerät:
 Test
 ©

 • Gerät:
 V100R001C00SPC127
 ×

 • Zielversion:
 V100R001C00SPC127
 ×

 Ø
 Der Vorgang wirkt sich auf Geräte/Anlagen von Kunden aus. Bitte vorab Berechtigung einholen.
 Bestätigen

5. Der neue Eintrag erscheint in der Tabelle. Der Fortschritt wird in % angezeigt.

| Resultat: | Fehlgeschlagen: | С |
|-----------|-----------------|---|
|           | Erfolgreich:    | 1 |

Hinweis! Der Dongle startet nach ca. 10 Minuten neu. Kontrollieren Sie die Softwareversion unter: "Anlagen" > "Gerätemanagment".

## Modbus TCP Kommunikation im FusionSolar Portal aktivieren

Mit der SmartDongle Software xxSPC133 oder höher können Energiemanagementsysteme den Wechselrichter SUN2000 über Modbus steuern ( read und write ). Dieser ist standardmässig geschlossen und muss für die Kommunikation mit SMARTFOX geöffnet werden.

## SDongle für die Kommunikation öffnen

6. Im FusionSolar Portal anmelden

|                  | FusionSo    | olar             |  |
|------------------|-------------|------------------|--|
| A Username/Email | O+ Password | <b>∂?</b> Log In |  |

- 7. Anlage auswählen und zum Register "Geräte" wechseln.
- 8. SDongle auswählen. 🔽
- 9. "Parameter einstellen" auswählen.

| Start > Test<br>Überblick | Layout Beric         | 7<br>hte Geräte | Alarme          |                       |                   |                             |                |
|---------------------------|----------------------|-----------------|-----------------|-----------------------|-------------------|-----------------------------|----------------|
| Geräte-<br>typ            | Alle v               |                 | Geräte-<br>name |                       | Serien-<br>Nr.    |                             | Ko             |
|                           |                      |                 |                 |                       | 9                 | Parameter einstellen        | Gerät ersetzen |
|                           | Kommunikationsstatus | Gerätename      |                 | Gerätetyp             | Softwareversion   | Ablaufdatum der<br>Garantie | Seriennummer   |
|                           | + •                  | HV2080048519    |                 | String-Wechselrichter | V100R001C00SPC145 | -/-/-                       | HV20B0048519   |
| 8                         | •                    | HV20A0007477    |                 | Dongle                | V100R001C00SPC128 | -/-/-                       | HV20A0007477   |

**10.** Im Register "ModBus-TCP" unter dem Punkt "Verbindung" > "**Aktivieren (uneingeschränkt)**" einstellen.

**11.** Auf den Button "Einstellung" klicken, um zu speichern.

| P  | arametereinstellungen (SDongleA-05) |                                             |  |     |             |               | х         |
|----|-------------------------------------|---------------------------------------------|--|-----|-------------|---------------|-----------|
|    | Gerateinformationen                 | Verbindung:<br>Aktivieren (uneingeschränkt) |  | v l |             |               |           |
|    | Verwaltungssystemeinstellungen      |                                             |  |     |             |               |           |
|    | Wirkleistungssteuerung              |                                             |  |     |             |               |           |
|    | Blindleistungssteuerung             |                                             |  |     |             |               |           |
|    | Zeiteinstellung                     |                                             |  |     |             |               |           |
|    | Futterschutz                        |                                             |  |     |             |               |           |
| 10 | ModBus-TCP                          |                                             |  |     |             |               |           |
|    | Gerätewartung                       |                                             |  |     |             |               |           |
|    |                                     |                                             |  |     |             |               |           |
|    |                                     |                                             |  |     |             |               |           |
|    |                                     |                                             |  |     |             |               |           |
|    |                                     |                                             |  |     | Einstellung | Aktualisieren | Abbrechen |

- 1. Im Webportal unter <u>my.smartfox.at</u> anmelden bzw. registrieren
- 2. Benutzername + Passwort eingeben und auf Anmelden klicken.

| ← → 1 ≜ my.smartfox.at                                                                                           |             |                        |           |          |           | or 🕼 🕻 | * * ··· : |
|----------------------------------------------------------------------------------------------------|-------------|------------------------|-----------|----------|-----------|--------|-----------|
| S MY.SMARTFOX                                                                                                    | SMARTFOX.AT | ECOCALC                | KONTAKT   | SHOP     | DOWNLOADS |        |           |
| PARTINE HOUSE AND A                                                                                              |             | Login                  |           |          |           | 1      |           |
| and the second second second second second second second second second second second second second second second | 🔔 muster@   | @mustermail.at         |           |          |           |        |           |
| Laurice of the second                                                                                            | <b>A</b>    |                        |           |          |           |        |           |
|                                                                                                    | Passwort    | merken Passwort v      | ergessen? | 100.2019 |           |        |           |
|                                                                                                    |             | Anmelden               | 2         |          |           |        |           |
|                                                                                                    | Nicht ang   | emeldet? Jetzt registr | ieren     | C. C.    | States -  |        | 44.5      |
|                                                                                                    | 15          | Demo Login             | 28        | 利用品质     |           |        |           |
|                                                                                                    | TATA BANK   | - OPA                  | S. March  |          | an Anna   | 4      | Ref. Y    |

- **3.** Unter "Einstellungen" > "Meine Geräte" öffnen.
- 4. Gerätebearbeitung öffnen

| SMY.SMARTFOX | SMARTFOX  | ECOCALC          | KONTAKT         | SHOP DOV     | VNLOADS S    | SUPPORT M       | Y SMARTFOX     |              |     |       |
|--------------|-----------|------------------|-----------------|--------------|--------------|-----------------|----------------|--------------|-----|-------|
|              | Übersicht | Liveview Energ   | ie Leistung Spa | annung Strom | Ausgänge Me  | ter Einstellung | en Logout      |              |     |       |
| Meine Geräte | -         | Gerät hinzufügen |                 |              |              |                 |                |              |     |       |
| Mein Profil  |           |                  | Bezelchnung     | Device Type  | MAC-Adresse  | Version         | Internal IP    | External IP  |     |       |
|              |           | <b>e i</b>       |                 | ro Smartfox  | 801F5Z78841B | EM2 00.01.03.1  | 0 192.168,1.72 | 72.68.42.811 | 00. | 8 ± 1 |
|              |           | 4                |                 |              |              |                 |                |              |     |       |

- 5. Häkchen "Eigenverbrauch Aktiviert" & "Gesamtverbrauch Aktiviert" setzen
- 6. Unter "Max PV Power" die Peakleistung der Anlage in Watt eintragen

| Hinweis! Häkchen "F | ronius Push Service Aktiviert" NICHT             | setzen.                      |
|---------------------|--------------------------------------------------|------------------------------|
|                     |                                                  |                              |
| elne Geräte         |                                                  |                              |
| In Profil           | Basisdaten Tarife und Faktoren Messdaten löschen | Zahlerstande Alarmfunktionen |
| e Benutzer          | Bezeichnung                                      | TEST Firma                   |
| e Geräte            | MAC-Adresse                                      | D88039AC93B1                 |
| arm History         | Alte Adresse überschreiben?                      | 12                           |
|                     | Geräte Gruppe                                    | smartfox 🗸                   |
|                     | Energie Übersicht Email aktiviert                | 0                            |
|                     | Sent Energy Email                                | 06 - 2020 Y Senden           |
|                     | Fronius Push Service Aktiviert                   | 0                            |
|                     | Eigenverbrauch Aktiviert                         | ☑ 5                          |
|                     | Gesamtverbrauch Aktiviert                        |                              |
|                     | Max Pv Power [W]                                 | 25000 6                      |
|                     |                                                  |                              |
|                     |                                                  | Speichern                    |

## 7. Geräteparametrierung öffnen

| Meine Geräte  | 💠 Gerāt | hinzu | füge | n) |   |             |             |              |                 |              |               |     |    |   |   |
|---------------|---------|-------|------|----|---|-------------|-------------|--------------|-----------------|--------------|---------------|-----|----|---|---|
| Mein Profil   |         |       |      |    | - | Bezeichnung | Device Type | MAC-Adresse  | Version         | Internal IP  | External IP   |     |    |   |   |
| Alle Benutzer |         | 100   | 1    | 0  | × | TEST Firma  | Smartfox    | D81B1469CD20 | EM2 00.01.03.10 | 192.168.1.60 | 89.63.21.14 ( | 0 0 | 13 | * | 6 |
| Alle Geräte   |         | 128   | 1    | 0  | × | Smartfox TV | Smartfox TV | B827EBBF6720 | 11              | 192.168.0.73 |               | e   | 0  | C |   |
| Alarm History |         |       |      |    |   |             |             |              |                 |              | - 7           | )   |    |   |   |

- 8. Menüpunkt "Wechselrichter" wählen
- **9.** Auf das Plus-Symbol klicken, um einen neuen Wechselrichter hinzuzufügen. Ein Pop-up Fenster öffnent sich.

| SMARTFOX                                                         |                                                            |                     |                     |
|------------------------------------------------------------------|------------------------------------------------------------|---------------------|---------------------|
| 🔠 Home 🗸 🗸                                                       | Machaelvichter                                             |                     |                     |
| - 经 Einstellungen v                                              | wechselfichter                                             |                     |                     |
| Allgemein                                                        |                                                            |                     |                     |
| Analogausgang                                                    |                                                            | +                   | +                   |
| Relais                                                           | · 🧐                                                        |                     |                     |
| Eingänge                                                         | Lizenz e                                                   | rforderlich         | Lizenz erforderlich |
| RS485/CAN                                                        |                                                            |                     |                     |
| Ladestation                                                      |                                                            |                     |                     |
| Batterie                                                         | +                                                          | +                   |                     |
| Wārmepumpe                                                       | Lizenz erforderilch                                        | Lizenz erforderlich |                     |
| — Wechselrichter 8                                               |                                                            |                     |                     |
| Verbrauchsregler                                                 |                                                            |                     |                     |
| Administration                                                   | Lizenz                                                     | kauten              |                     |
| ① Netzwerk                                                       | Testlizenz                                                 | aktivieren          |                     |
|                                                                  |                                                            |                     |                     |
|                                                                  | Hilfe & Anleitungen                                        | N                   | Wechselrichter 1    |
|                                                                  |                                                            | Modell              | HUAWEI SDongle 🗸 10 |
|                                                                  |                                                            | Bezeichnung         | Huawei M0           |
| 0. Model "HUAWEI SDo                                             | ngle" wählen                                               | Farbe               | <b>12</b>           |
| 1. Optional: Bezeichnu                                           | ng eingeben, mit der der Wechselrich-                      | IP Adresse          | 192.168.001.222     |
| ter in der Live-Übers                                            | icht angezeigt wird                                        | Modbus Adresse      | 1 14                |
| <ol> <li>Optional: Farbe wäh<br/>den Charts dargestel</li> </ol> | len, mit welcher der Wechselrichter in<br>llt werden soll. | IP - Scan           | AUS 15 (            |
| <b>3.</b> Die auf <b>Seite 5, Punk</b><br>Wechselrichters eint   | <b>kt 8</b> statisch vergebene IP-Adresse des<br>ragen     | Manueller Scan      | Scar 16             |
| <b>4.</b> Die Modbus-Adresse                                     | entspricht der auf <b>Seite 6, Punkt 11</b>                | (F                  | Reset               |

eingestellten Komm.adresse des Huawei Wechselrichters.

**15. Optional:** Ist der Modbus Port am Wechselrichter aktiviert, kann die IP-Adresse vom SMARTFOX Pro automatisch gefunden werden. Ist der IP-Scan aktiviert, muss am Wechselrichter keine statische IP-Adresse vergeben werden.

Hinweis! Es wird empfohlen, den IP-Scan zu deaktivieren und am Wechselrichter eine statische IP-Adresse zu hinterlegen.

- **16. Optional:** Manueller Scan Es kann ein manueller Scan nach Wechselrichtern im Netzwerk gestartet werden. (Modbus am Wechselrichter muss aktiviert sein!)
- **17.** Wenn alle Einstellungen vorgenommen sind, mit "OK" bestätigen.

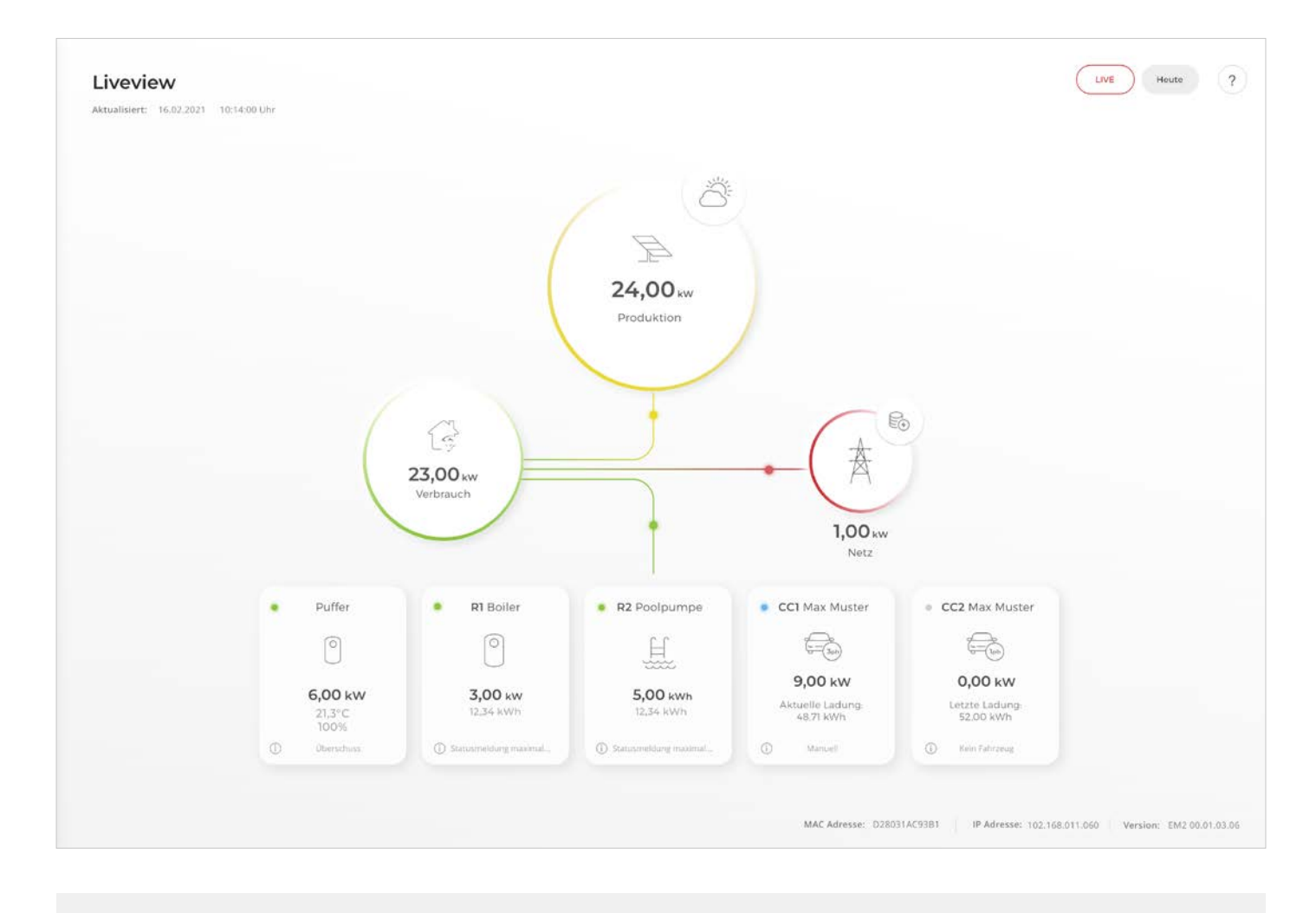

SMARTFOX Pro ist nun mit dem Wechselrichter gekoppelt und die Daten werden im Monitoring angezeigt.

**Hinweis!** Die Anzeige der Daten kann bis zu 15min in Anspruch nehmen, ein Neustart des SMARTFOX Pro kann den Vorgang beschleunigen (Pfeiltaste hoch & runter gleichzeitig für 5s gedrückt halten).

# Einbindung Huawei SUN2000 M1 Serie & LUNA 2000 Batterie per Modbus TCP (Smart Dongle-WLAN-FE)

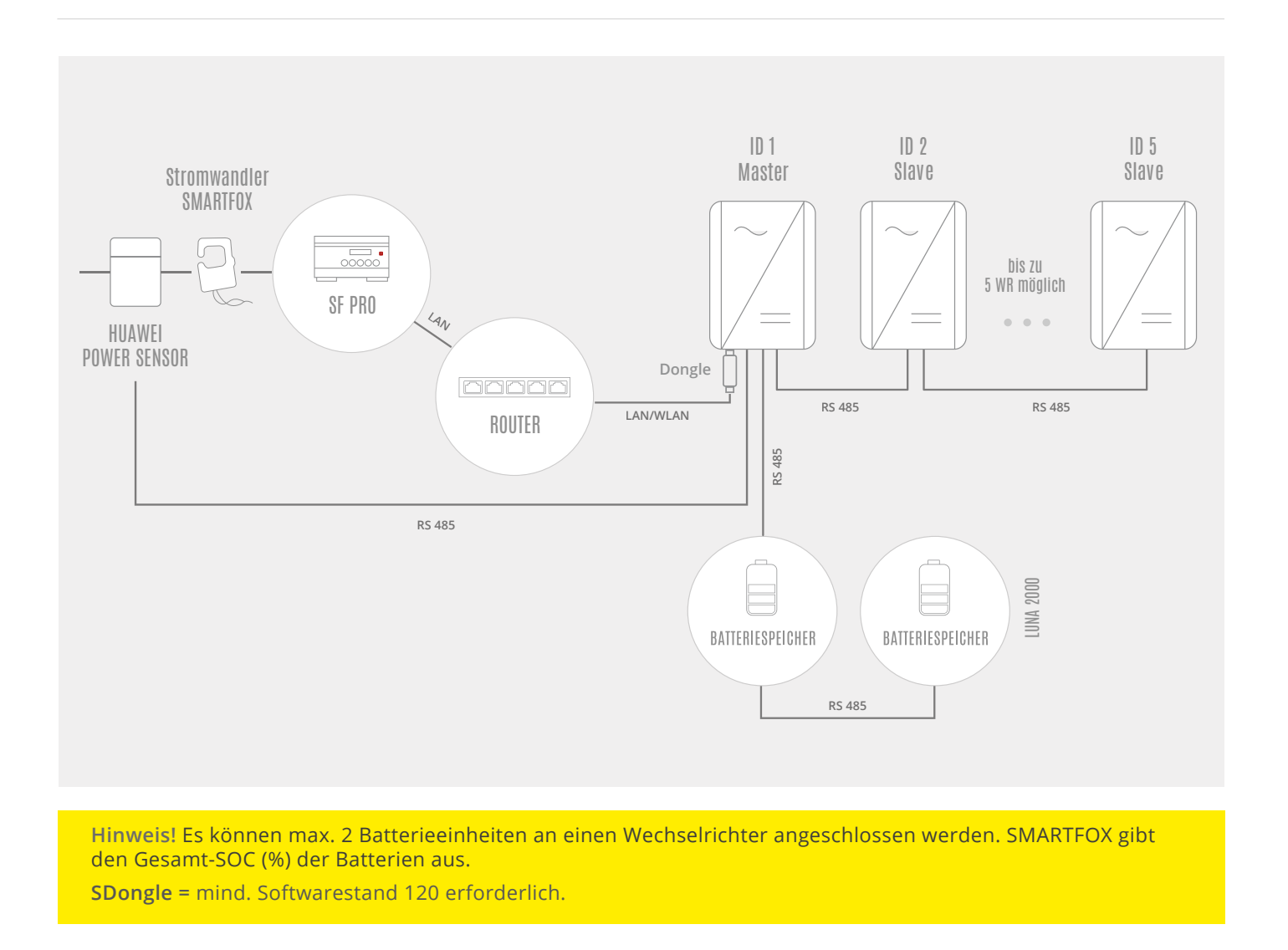

# EINSTELLUNGEN AM WECHSELRICHTER

Die nachfolgenden Punkte beschreiben nur die zur Kommunikation erforderlichen Einstellungen. Die grundlegende Inbetriebnahme und Details zu den Parametern der Wechselrichter finden Sie in der Huawei Installationsanleitung.

1. Huawei FusionSolar App öffnen

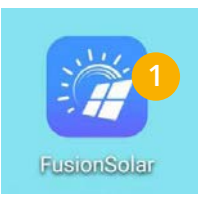

- 2. Verbinden Sie sich auf das WLAN des zu parametrierenden Wechselrichters
- 3. Auf "Anmelden" klicken, um eine Verbindung zum entsprechenden Wechselrichter herzustellen

| WLAN                                                |            |
|-----------------------------------------------------|------------|
| VERFÜGBARE NETZWERKE                                |            |
| SUN2000-HV20B0048519                                |            |
| Verbunden (kein Internetzugang)                     | <b>ا</b> ب |
| Muster                                              | 0          |
| Gespeichert, verschlüsselt (gute Qualität           | )          |
| DAfi FREE WIFI                                      |            |
| Offen (Anmeldung/Autorisierung<br>erforderlich)     | ([(•       |
| SUN2000-HV1970025794                                |            |
| Gespeichert, verschlüsselt (kein<br>Internetzugang) |            |
| DAfi GmbH                                           |            |
| Verschlüsselt                                       |            |
| Muster                                              |            |
| Verschlüsselt                                       |            |
| Muster                                              | ~          |
| Verschlüsselt (WPS verfügbar)                       |            |
| DAfi-Gast                                           | 0          |
| Offen                                               | ·•`        |

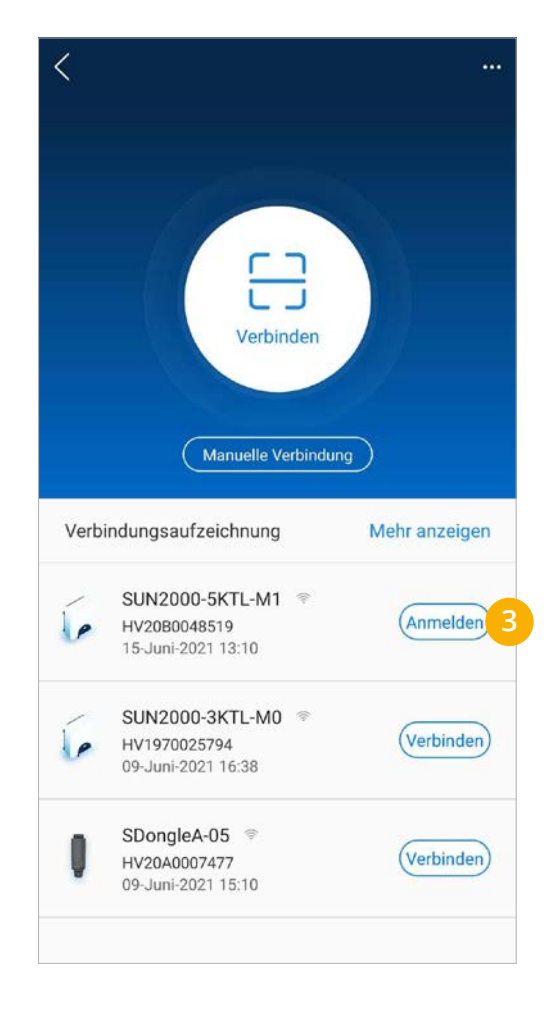

- 4. Menü "Einstellungen" wählen
- 5. Untermenü "Kommunikationskonfiguration" öffnen

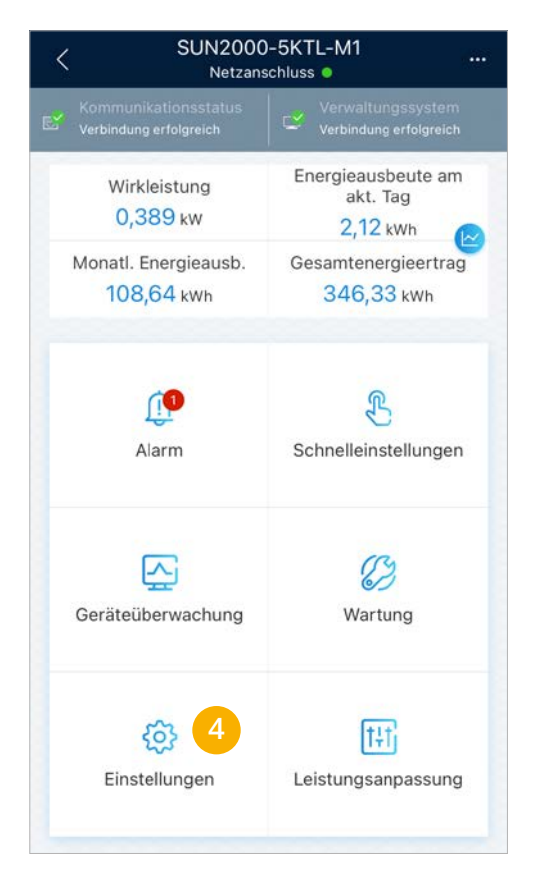

| <  | Einstellungen               |            |
|----|-----------------------------|------------|
| 1  | Netzparameter               | >          |
| =0 | Schutzparameter             | >          |
| 6  | Funktionsparameter          | >          |
| ≡, | Leistungsanpassung          | >          |
| -  | Uhrzeiteinstellung          | >          |
| tĻ | Kommunikationskonfiguration | <b>)</b> > |
|    |                             |            |
|    |                             |            |
|    |                             |            |
|    |                             |            |
|    |                             |            |

- 6. "Einstellungen des mit dem Wechselrichter verbundenen Routers" anklicken
- 7. Bevorzugte Verbindungsvariante wählen "WLAN" oder "LAN" (FE: Fast-Ethernet)
- 8. An der gewählten Schnittstelle eine statische IP-Adresse für den Wechselrichter bzw. SDongle vergeben. Deaktivieren Sie dazu die Funktion "DHCP" und passen Sie die Parameter an das vorhandene Netzwerk an. Das Bild zeigt ein Beispiel, die Werte können nicht frei übernommen werden.

#### HINWEIS! Die Einstellung erfolgt am Master-Wechselrichter, welcher mit dem SDongle verbunden ist.

| <          | Kommunikationskonfiguration                                     |   | Einstellunger         | n des mit dem<br>r verbundenen Verbinden<br>ters | Einstellungen des<br>Kungen des<br>Wechselrichter ver<br>Routers | s mit dem<br>Bundenen Verbinden |
|------------|-----------------------------------------------------------------|---|-----------------------|--------------------------------------------------|------------------------------------------------------------------|---------------------------------|
| (((•       | WLAN-Einstellungen des Wechselrichters                          | > |                       | 1.1                                              |                                                                  | 1.1                             |
| 6 <        | Einstellungen des mit dem Wechselrichter<br>verbundenen Routers | > | <u> </u>              |                                                  | • •                                                              |                                 |
| 000<br>000 | RS485_1                                                         | > | WLANVerbinden         | FEVerbinden 7                                    | WLANVerbinden                                                    | FEVerbinden                     |
| E.         | Verwaltungssystemkonfiguration                                  | > | WLAN                  | DAfi GmbH 🗸                                      | DHCP                                                             | 8                               |
| -          | Dongle-Parametereinstellungen                                   | > | Kennwort              | Router-WLAN-Kennwort 😽                           | IP-Adresse                                                       | 192,168,1,222 @                 |
|            | Parametereinstellungen zur<br>Kommunikation des Parallelsystems | > | DHCP                  |                                                  | Subnetzmaske                                                     | 255.255.255.0 🕲                 |
|            |                                                                 |   | IP-Adresse            | 192.168.1.201 💿                                  | Gateway                                                          | 192.168.1.1 🔘                   |
|            |                                                                 |   | Subnetzmaske          | 255.255.255.0 💿                                  | Primärer DNS-Server                                              | 8.8.8.8 🛇                       |
|            |                                                                 |   | Gateway               | 192.168.1.1 💿                                    | Sekundärer DNS-Server                                            | 0.0.0.0 🛇                       |
|            |                                                                 |   | Primärer DNS-Server   | 0.0.0.0 🕲                                        |                                                                  |                                 |
|            |                                                                 |   | Sekundärer DNS-Server | 0.0.0.0 🔕                                        |                                                                  |                                 |
|            |                                                                 |   |                       | *                                                |                                                                  |                                 |

- 9. Menü "RS485\_1" öffnen
- 10. Protokolltyp "MODBUS" wählen
- 11. Im Punkt "Komm.adresse" eine ID für den Wechselrichter vergeben. Standardmäßig sollte dem Masterwechselrichter die Adresse 1 zugewiesen werden. Sind mehrere Wechselrichter mit dem Master verbunden, sollten die Adressen der Wechselrichter aufsteigend vergeben werden z.B. WR1 Master=1, WR2 Slave=2...WR5 Slave=5

HINWEIS! Die "Komm.adresse" am Huawei entspricht der Modbus Adresse am SMARTFOX.

HINWEIS! Die Baudrate und Bus-Frame-Erfassung sollten auf der Standardeinstellung belassen werden.

**HINWEIS!** Nach einigen Updates am SDongle wird die erforderliche Modbuseinstellung deaktiviert (die Funktion wird in der Fusion Solar App dennoch als aktiv dargestellt).

Sollte keine Verbindung zwischen der Geräten möglich sein, den unter Punkt 10 dargestellten Parameter "Protokolltyp" nochmals auf "MODBUS" stellen und speichern.

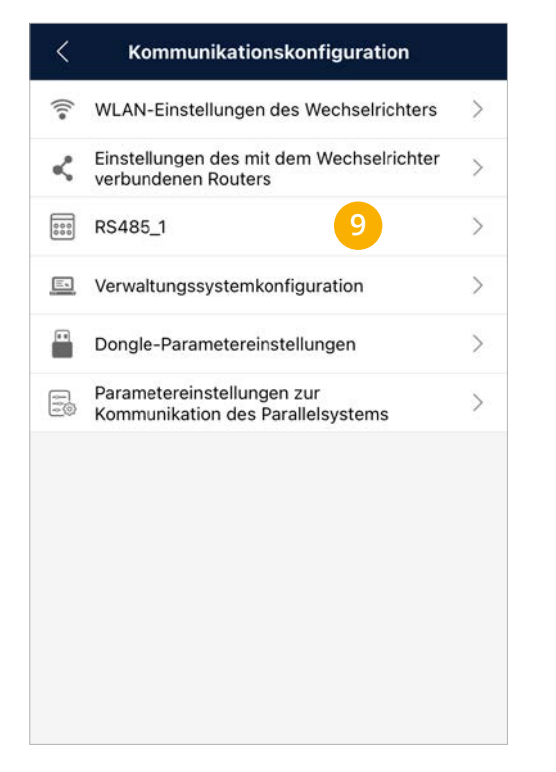

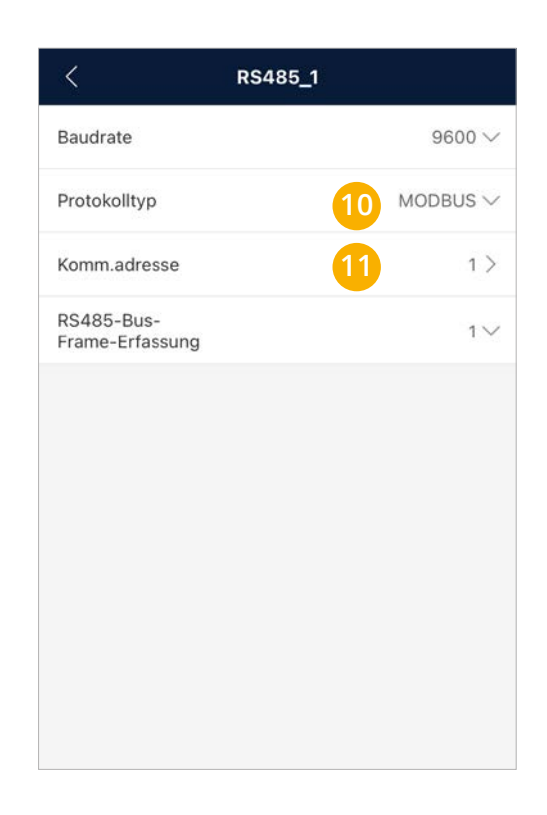

Der Wechselrichter ist zur Kommunikation mit dem SMARTFOX Pro vorbereitet.

**HINWEIS!** Sollten mehrere Wechselrichter in die Anlage integriert werden, wiederholen Sie jeweils Schritt 1-3 & 9-11.

### EINSTELLUNGEN AM SDONGLE

siehe S. 7

- 1. Im Webportal unter my.smartfox.at anmelden bzw. registrieren
- 2. Benutzername + Passwort eingeben und auf Anmelden klicken.

| ← → 1 ≜ my.smartfox.at     |             |                       |           |          |                | o- 🕼 | ☆ <b>*</b> |      |
|----------------------------|-------------|-----------------------|-----------|----------|----------------|------|------------|------|
| MY.SMARTFOX                | SMARTFOX.AT | ECOCALC               | KONTAKT   | SHOP     | DOWNLOADS      |      |            |      |
| PRESERVE HE HE REAL REAL   |             | Login                 |           |          |                | 5    |            |      |
|                            | 🚊 muster@   | @mustermail.at        | 2         |          |                |      |            |      |
| Construction of the second | A           |                       |           |          |                |      |            |      |
|                            | Passwort    | merken Passwort v     | ergessen? | THE PLAN |                |      |            |      |
|                            |             | Anmelden              | 2         |          |                |      |            |      |
|                            | Nicht ang   | emeldet? Jetzt regist | rieren    |          | State.         |      |            | 1    |
|                            | 88          | Demo Login            | 253       |          |                |      |            | Sec. |
|                            | ANAL SAL    |                       | Sec. 8    |          | and the second | 12 3 |            |      |

- 3. Im Menü "Einstellungen" den Untermenüpunkt "Meine Geräte" wählen.
- 4. Ist das Gerät online (grünes Steckersymbol), erscheint das Lizenz Icon (Schlüssel Symbol). Durch Klicken auf das Lizenz Icon öffnen Sie die Lizenz-Übersicht

| S MY.SMARTFOX | SMARTFOX  | ECOCALC          | KONTAKT      | SHOP D        | OWNLOADS     |                    | Y SMARTFOX     |              |     |     |
|---------------|-----------|------------------|--------------|---------------|--------------|--------------------|----------------|--------------|-----|-----|
|               | Übersicht | Liveview Energie | e Leistung S | Spannung Stro | m Ausgänge   | Meter Einstellung  | en Logout      |              |     |     |
| Meine Geräte  | -         | Gerät hinzufügen |              |               |              |                    |                |              |     |     |
| Mein Profil   |           |                  | Bezeichnu    | ing Device T  | /pe MAC-Adre | sse Version        | Internal IP    | External IP  |     |     |
|               |           |                  | X SMARTFOX   | (Pro Smartfox | 801F5Z7884   | 41B EM2 00.01.03.1 | 0 192.168,1.72 | 72.68.42.811 | 001 | 2 0 |

**5.** Geben Sie Ihren Lizenzcode in das jeweilige Feld ein. Bestätigen Sie Ihre Eingabe mit einem Klick auf "Speichern".

| S MY.SMARTFOX | SMART     | FOX      | ECOCALC   | KONTAKT        | SHOP      | DOW   | NLOADS   | SUPPORT | MY SMARTE     | ox     |
|---------------|-----------|----------|-----------|----------------|-----------|-------|----------|---------|---------------|--------|
|               | Übersicht | Liveview | Energie   | Leistung       | Spannung  | Strom | Ausgänge | Meter   | Einstellungen | Logout |
| Melne Geräte  |           |          |           |                |           |       |          |         |               |        |
| Mein Profil   |           | 1        | Jzenzen   |                |           |       |          |         |               |        |
|               |           |          |           |                |           |       |          |         |               |        |
|               |           |          | Car Charç | ier Lizenz     |           |       |          |         | Speichern     | Kaufen |
|               |           |          | 2. Wechse | lrichter Lizen | z         |       |          |         | Speichern     | Kaufen |
|               |           |          | Dyn.Leist | ungreduzierur  | ig Lizenz | -     |          |         | Speichern     | Kaufen |
|               |           |          | Batteries | beicher Lizenz |           |       |          | -       | 5 Speichern   | Kaufen |
|               |           |          | Wärmepu   | mpe Lizenz     |           |       |          |         | Speichern     | Kaufen |
|               |           |          | Zurück    |                |           |       |          |         |               |        |

- **6.** Unter "Einstellungen" > "Meine Geräte" öffnen.
- 7. Gerätebearbeitung (Bleistift Symbol) öffnen

| SMY.SMARTFOX | SMARTFOX  | ECOCALC          | KONTAKT SI      | HOP DOV     | VNLOADS S    | SUPPORT I       | AY SMARTFOX     |              |     |       |
|--------------|-----------|------------------|-----------------|-------------|--------------|-----------------|-----------------|--------------|-----|-------|
|              | Übersicht | Liveview Energi  | e Leistung Span | nnung Strom | Ausgänge Me  | ter Einstellung | gen Logout      |              |     |       |
| Meine Geräte |           | Gerät hinzufügen |                 |             |              |                 |                 |              |     |       |
| Mein Profil  |           |                  | Bezeichnung     | Device Type | MAC-Adresse  | Version         | Internal IP     | External IP  |     |       |
|              | F         | <b>41-</b> 🐱 🥖 🕚 | X SMARTFOX Pro  | Smartfox    | 801F5Z78841B | EM2 00.01.03    | 10 192.168,1.72 | 72.68.42.811 | 001 | 1 2 6 |
|              |           | 7                |                 |             |              |                 |                 |              |     |       |

- 8. Häkchen "Eigenverbrauch Aktiviert" & "Gesamtverbrauch Aktiviert" setzen
- 9. Unter "Max PV Power" die Peakleistung der Anlage in Watt eintragen

Hinweis! Häkchen "Fronius Push Service Aktiviert" NICHT setzen.

| Melne Geräte  |                                                  |                              |
|---------------|--------------------------------------------------|------------------------------|
| Mein Profil   | Basisdaten Tarife und Faktoren Messdaten loschen | Zahlerstande Alarmfunktionen |
| Alle Benutzer | Bezeichnung                                      | TEST Firma                   |
| Alle Ceräte   | MAC-Adresse                                      | D88039AC93B1                 |
| Alarm History | Alte Adresse überschreiben?                      | 11                           |
|               | Geräte Gruppe                                    | smartfox 🗸                   |
|               | Energie Übersicht Email aktiviert                | 0                            |
|               | Sent Energy Email                                | 06 - 2020 💙 Senden           |
|               | Fronius Push Service Aktiviert                   |                              |
|               | Eigenverbrauch Aktiviert                         |                              |
|               | Gesamtverbrauch Aktiviert                        |                              |
|               | Max Pv Power [W]                                 | 25000 9                      |
|               |                                                  |                              |
|               |                                                  | Speichern                    |

### 10. Geräteparametrierung öffnen

| Meine Geräte  | 🖶 Gerät | hinzu | füge | n) |             |             |              |                 |              |             |    |   |   |   |   |
|---------------|---------|-------|------|----|-------------|-------------|--------------|-----------------|--------------|-------------|----|---|---|---|---|
| Mein Profil   |         |       |      |    | Bezeichnung | Device Type | MAC-Adresse  | Version         | Internal IP  | External IP | )  |   |   |   |   |
| Alle Benutzer | -4>-    | -     | 1    | 0) | TEST Firma  | Smartfox    | D81B1469CD20 | EM2 00.01.03.10 | 192.168.1.60 | 89.63.21.14 | 0  | 0 | 3 | * | 0 |
| Alle Geräte   |         | iesi  | 1    | •  | Smartfox TV | Smartfox TV | B827EBBF6720 | 11              | 192.168.0.73 |             |    | 0 | 0 | C |   |
| Alarm History |         |       |      |    |             |             |              |                 |              |             | 10 |   |   |   |   |

- **11.** Menüpunkt "Wechselrichter" wählen
- **12.** Auf das Plus-Symbol klicken, um einen neuen Wechselrichter hinzuzufügen. Ein Pop-up Fenster öffnent sich.

| Home v                                                                                                    | Wechselrichter                                                                                                    |                                           |                                              |
|----------------------------------------------------------------------------------------------------|----------------------------------------------------------------------------------------------------|-------------------------------------------|----------------------------------------------|
| 🖗 Einstellungen 🛛 🗸                                                                                                    | wechsementer                                                                                                    |                                           |                                              |
| Allgemein                                                                                                    |                                                                                                    |                                           |                                              |
| Analogausgang                                                                                                    |                                                                                                    | +                                         |                                              |
| Relais                                                                                                    | 12                                                                                                    |                                           |                                              |
| Eingänge                                                                                                    | Lizen                                                                                                    | nz erforderlich                           | Lizenz erforderlich                          |
| R5485/CAN                                                                                                    |                                                                                                    |                                           |                                              |
| Ladestation                                                                                                    |                                                                                                    |                                           |                                              |
| Batterie                                                                                                    | +                                                                                                    | +                                         |                                              |
| Wärmepumpe                                                                                                    | Lizenz erforderlich                                                                                                    | Lizenz erforderlich                       |                                              |
| Wechselrichter 11                                                                                                    |                                                                                                    |                                           |                                              |
| Verbrauchsregler                                                                                                    | _                                                                                                    |                                           |                                              |
| Administration                                                                                                    | Lize                                                                                                    | enz                                       | (appendicipator)                             |
|                                                                                                    |                                                                                                    | vv                                        | X                                            |
|                                                                                                    | LUNA Spangla" am Washsalrishtar, an                                                                                                    | Modell                                    | HUAWEI LUNA SDonge 13                        |
| dem die Batterie                                                                                                    | n angeschlossen sind auswählen                                                                                                    |                                           |                                              |
| dem die Batterie                                                                                                    | n angesenrossen sina, aaswamen.                                                                                                    | Bezeichnung                               | Huawei M1                                    |
| Hinweis! Das Mode                                                                                                    | l "HUWAWEI LUNA SDongle" darf nur 1x                                                                                                    | Farbe                                     | 15                                           |
| gesetzt werden.                                                                                                    |                                                                                                    |                                           | 16                                           |
| Ontional: Bezeic                                                                                                    | hnung eingeben, mit der der Wechselrich-                                                                                                    | IP Adresse                                | 192.168.001.222                              |
| ter in der Live-Ül                                                                                                    | persicht angezeigt wird                                                                                                    | Modbus Adresse                            | 1 17                                         |
|                                                                                                    |                                                                                                    | 10                                        |                                              |
| . Optional: Farbe                                                                                                    | wählen, mit welcher der Wechselrichter                                                                                                    | IP - Scan                                 | AUS V                                        |
| in den Charts da                                                                                                    | rgestellt werden soll.                                                                                                    | Manueller Scan                            | Scan 19                                      |
| . Die auf Seite 12,                                                                                                    | Punkt 8 statisch vergebene IP-Adresse                                                                                                    |                                           |                                              |
| des Wechselrich                                                                                                    | ers eintragen                                                                                                    | R                                         | eset OK                                      |
| des weensenten                                                                                                    |                                                                                                    |                                           | 20                                           |
| . Die Modbus-Adr                                                                                                    | esse entspricht der auf Seite 13, Punkt 11                                                                                                    |                                           |                                              |
| . Die Modbus-Adr<br>eingestellten Kor                                                                                             | esse entspricht der auf <b>Seite 13, Punkt 11</b><br>nm.adresse des Huawei Wechselrichters.                                                                                                    |                                           |                                              |
| . Die Modbus-Adr<br>eingestellten Kor                                                                                             | Modbus Port am Wechselrichter aktiviert                                                                                                    | kann die IP-Adresse                       | NOM SMARTEOX Pro                             |
| <ul> <li>Die Modbus-Adr<br/>eingestellten Kor</li> <li>Optional: Ist der<br/>automatisch gefr</li> </ul>                          | esse entspricht der auf <b>Seite 13, Punkt 11</b><br>mm.adresse des Huawei Wechselrichters.<br>Modbus Port am Wechselrichter aktiviert,<br>unden werden. Ist der IP-Scan aktiviert mu               | kann die IP-Adresse<br>ss am Wechselricht | e vom SMARTFOX Pro<br>er keine statische IP- |
| <ul> <li>Die Modbus-Adr<br/>eingestellten Kon</li> <li>Optional: Ist der<br/>automatisch gefr<br/>Adresse vergebe</li> </ul>      | esse entspricht der auf <b>Seite 13, Punkt 11</b><br>mm.adresse des Huawei Wechselrichters.<br>Modbus Port am Wechselrichter aktiviert,<br>unden werden. Ist der IP-Scan aktiviert, mu<br>n werden. | kann die IP-Adresse<br>ss am Wechselricht | e vom SMARTFOX Pro<br>er keine statische IP- |
| <ul> <li>Die Modbus-Adr<br/>eingestellten Kon</li> <li>Optional: Ist der<br/>automatisch gefu</li> <li>Adresse vergebe</li> </ul> | esse entspricht der auf <b>Seite 13, Punkt 11</b><br>mm.adresse des Huawei Wechselrichters.<br>Modbus Port am Wechselrichter aktiviert,<br>unden werden. Ist der IP-Scan aktiviert, mu<br>n werden. | kann die IP-Adresse<br>ss am Wechselricht | e vom SMARTFOX Pro<br>er keine statische IP- |

- **19. Optional:** Manueller Scan Es kann ein manueller Scan nach Wechselrichtern im Netzwerk gestartet werden. (Modbus am Wechselrichter muss aktiviert sein!)
- **20.** Wenn alle Einstellungen vorgenommen sind, mit "OK" bestätigen.

- 21. Untermenü "Batterie" wählen.
- 22. Auf das Plus Symbol klicken, um die Einstellungen der Batterie zu öffnen. Ein Pop-Up-Fenster öffnet sich
- 23. Im Dropdown Menü "Huawei Luna" auswählen
- 24. Optional: Farben wählen, mit welcher die Batterie in den Charts dargestellt werden soll.
- 25. Anschließend auf "OK" klicken.

 $\checkmark$ 

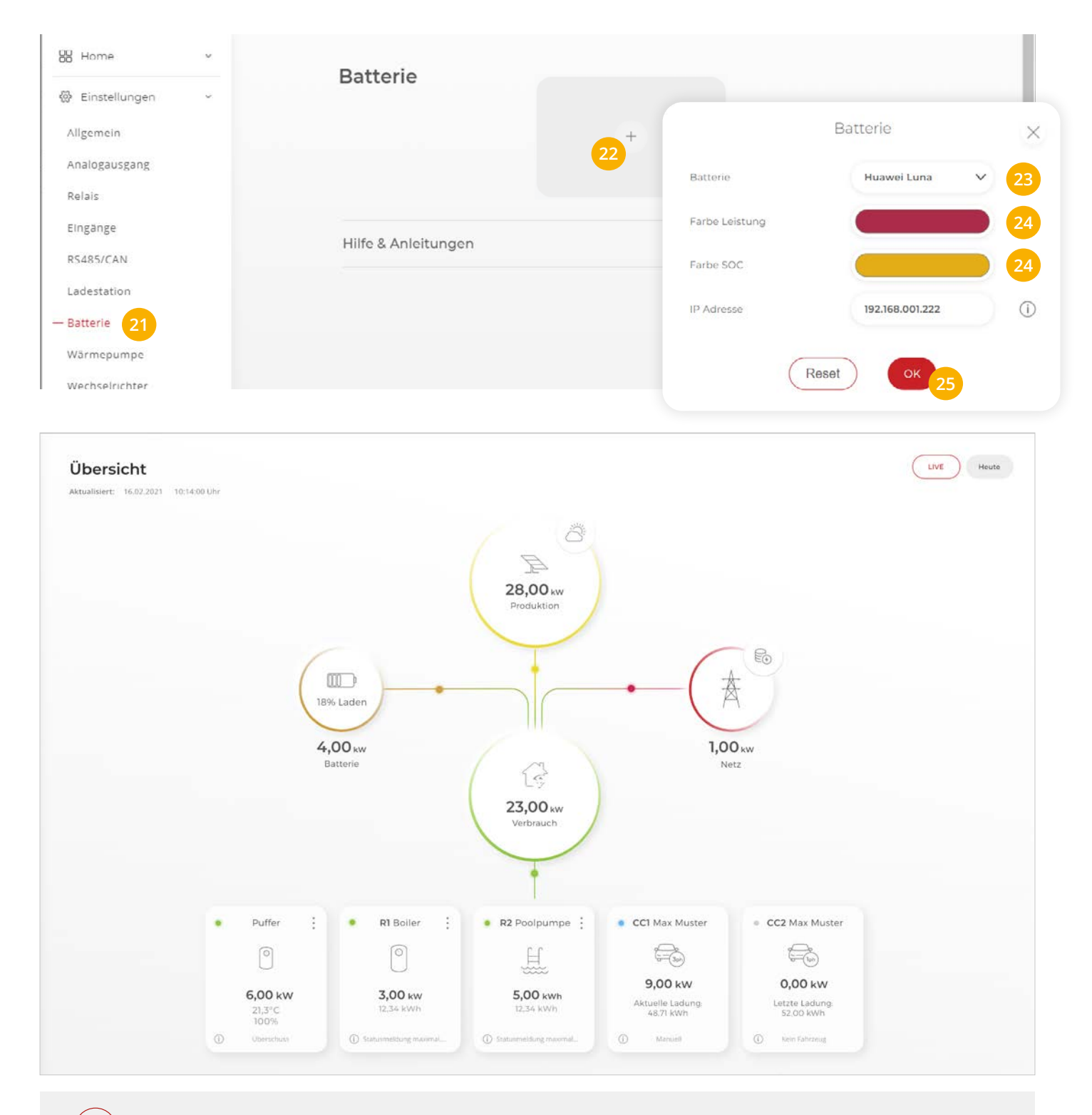

Wechselrichter & Batteriedaten werden im Monitoring angezeigt.

**Hinweis!** Die Anzeige der Daten kann bis zu 15min in Anspruch nehmen, ein Neustart des SMARTFOX Pro kann den Vorgang beschleunigen (Pfeiltaste hoch & runter gleichzeitig für 5s gedrückt halten).

# Einbindung Huawei SUN2000 Serie per RS485 (Modbus RTU)

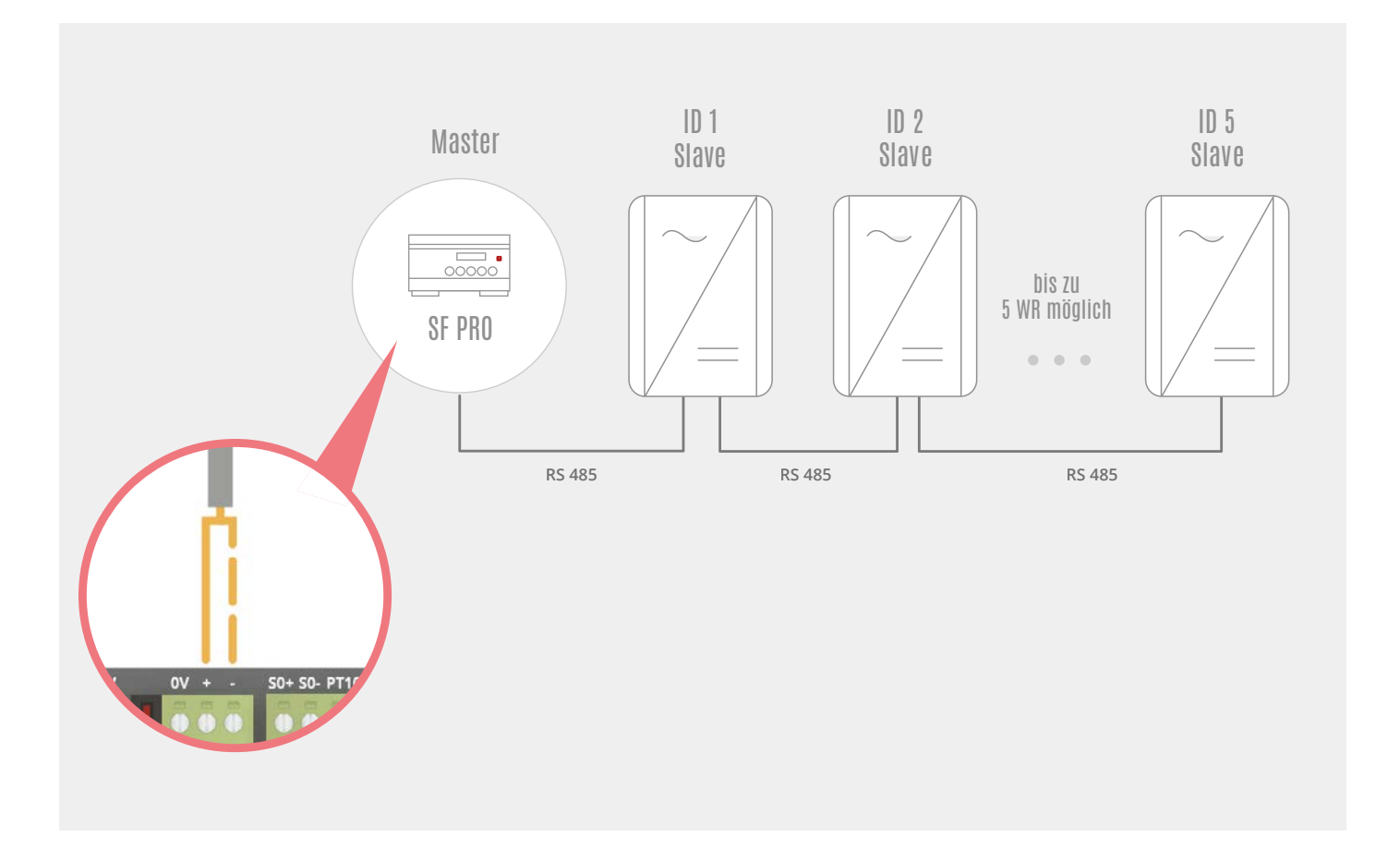

**HINWEIS!** An den Wechselrichtern darf kein Huawei SDongle angeschlossen sein, wenn die Geräte per RS485 abgefragt werden. Das Abfragen der Batteriedaten ist nur per Modbus TCP siehe Seite 12 bis 19 möglich.

# EINSTELLUNGEN AM WECHSELRICHTER

Die nachfolgenden Punkte beschreiben nur die zur Kommunikation erforderlichen Einstellungen. Die grundlegende Inbetriebnahme und Details zu den Parametern der Wechselrichter finden Sie in der Huawei Installationsanleitung.

1. Huawei FusionSolar App öffnen

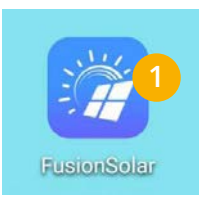

- 2. Verbinden Sie sich auf das WLAN des zu parametrierenden Wechselrichters
- 3. Auf "Anmelden" klicken, um eine Verbindung zum entsprechenden Wechselrichter herzustellen

| WLAN                                                |             |
|-----------------------------------------------------|-------------|
| VERFÜGBARE NETZWERKE                                |             |
| SUN2000-HV20B0048519 2                              |             |
| Verbunden (kein Internetzugang)                     | <b>(</b> ۍ) |
| Muster                                              | _           |
| Gespeichert, verschlüsselt (gute Qualität)          | - A         |
| DAfi FREE WIFI                                      |             |
| Offen (Anmeldung/Autorisierung<br>erforderlich)     | ((•         |
| SUN2000-HV1970025794                                |             |
| Gespeichert, verschlüsselt (kein<br>Internetzugang) | ()<br>()    |
| DAfi GmbH                                           |             |
| Verschlüsselt                                       |             |
| Muster                                              | 0           |
| Verschlüsselt                                       | 78          |
| Muster                                              | 0           |
| Verschlüsselt (WPS verfügbar)                       |             |
| DAfi-Gast                                           |             |
| Offen                                               | ·•`         |
|                                                     |             |

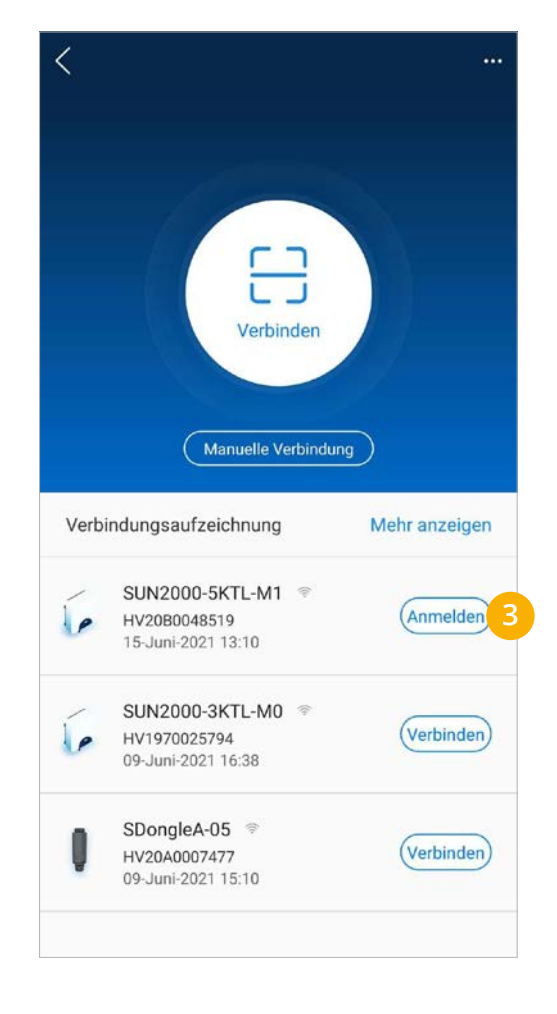

- 4. Menü "Einstellungen" wählen
- 5. Untermenü "Kommunikationskonfiguration" öffnen

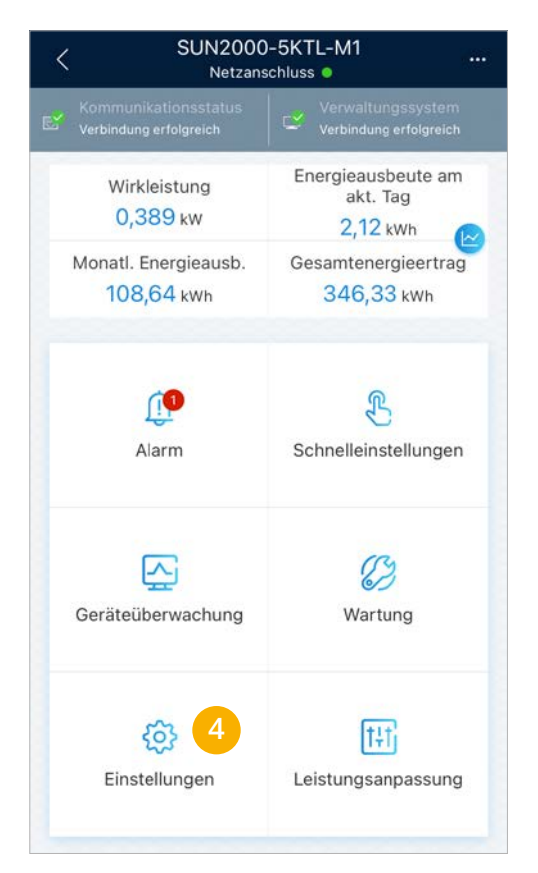

| (A) | Netzparameter               | >   |
|-----|-----------------------------|-----|
| Ē   | Schutzparameter             | >   |
| 6   | Funktionsparameter          | >   |
| ≡,  | Leistungsanpassung          | >   |
| æ   | Uhrzeiteinstellung          | >   |
| tĻ  | Kommunikationskonfiguration | 5 > |
|     |                             |     |
|     |                             |     |
|     |                             |     |
|     |                             |     |
|     |                             |     |

- 6. Menü "RS485\_1" öffnen
- 7. Baudrate auf "9600" stellen
- 8. Protokolltyp "MODBUS" wählen
- 9. Im Punkt "Komm.adresse" eine ID für den Wechselrichter vergeben. Standardmäßig sollte dem Masterwechselrichter die Adresse 1 zugewiesen werden. Sind mehrere Wechselrichter mit dem Master verbunden, sollten die Adressen der Wechselrichter aufsteigend vergeben werden z.B. WR1 Master=1, WR2 Slave=2...WR5 Slave=5

HINWEIS! Die "Komm.adresse" am Huawei entspricht der Modbus Adresse am SMARTFOX.

**HINWEIS!** Nach einigen Updates am SDongle wird die erforderliche Modbuseinstellung deaktiviert (die Funktion wird in der Fusion Solar App dennoch als aktiv dargestellt).

Sollte keine Verbindung zwischen der Geräten möglich sein, den unter Punkt 10 dargestellten Parameter "Protokolltyp" nochmals auf "MODBUS" stellen und speichern.

#### 10. RS485-Bus-Frame-Erfassung auf "1" stellen.

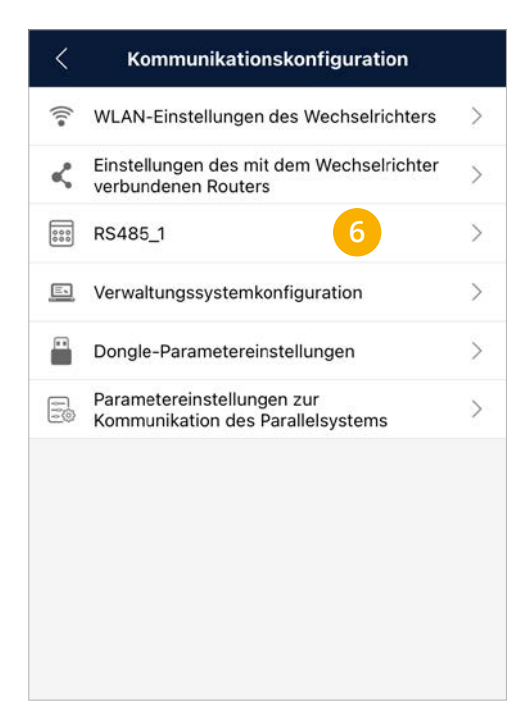

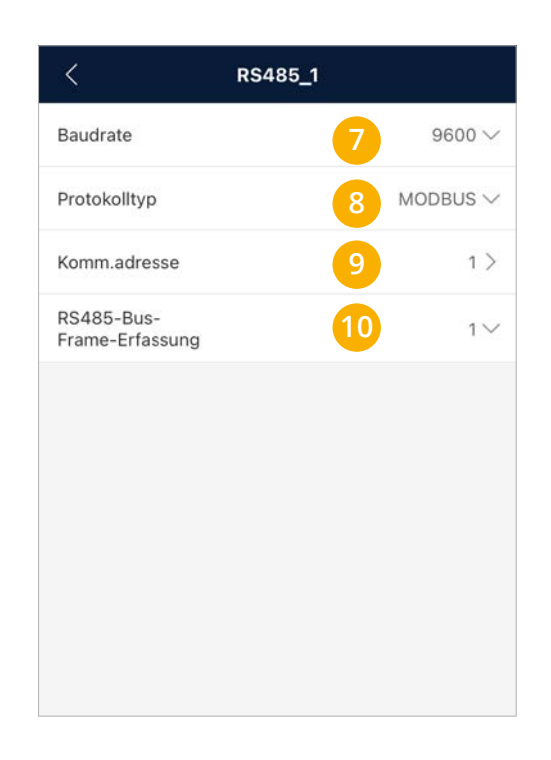

Der Wechselrichter ist zur Kommunikation mit dem SMARTFOX Pro vorbereitet.

**HINWEIS!** Sollten mehrere Wechselrichter in die Anlage integriert werden, wiederholen Sie jeweils Schritt 1-10.

- 1. Im Webportal unter <u>my.smartfox.at</u> anmelden bzw. registrieren
- 2. Benutzername + Passwort eingeben und auf Anmelden klicken.

| ← → 1 ≜ my.smartfox.at                                                                                           |             |                        |           |         |           | o- 🗟 🕁 | 🖈 🖦 i   |
|----------------------------------------------------------------------------------------------------|-------------|------------------------|-----------|---------|-----------|--------|---------|
| S MY.SMARTFOX                                                                                                    | SMARTFOX.AT | ECOCALC                | KONTAKT   | SHOP    | DOWNLOADS |        |         |
| PROFILE HOLD PLANE                                                                                               |             | Login                  |           |         |           |        |         |
| and the second second second second second second second second second second second second second second second | 🔔 muster    | @mustermail.at         | 2         |         |           |        |         |
|                                                                                                    | 8           |                        |           |         |           |        |         |
|                                                                                                    | Passwort    | merken Passwort v      | ergessen? | 1 10 11 |           |        |         |
|                                                                                                    |             | Anmelden               | 2         |         |           |        |         |
|                                                                                                    | Nicht ang   | emeldet? Jetzt registi | rieren    | C 122   | Sec.      |        | 48.     |
|                                                                                                    | 1887 C      | Demo Login             | 1997      | 対象がある。  |           |        |         |
|                                                                                                    | Trans.      | 1 Parts                | S. ARE    | 2       | States 1  | 12 3   | PHONE R |

- **3.** Unter "Einstellungen" > "Meine Geräte" öffnen.
- 4. Gerätebearbeitung öffnen

| SMY.SMARTFOX | SMARTFOX  | ECOCALC          | KONTAKT       | SHOP DOV      | VNLOADS S    |                 | IY SMARTFOX            |              |    |        |
|--------------|-----------|------------------|---------------|---------------|--------------|-----------------|------------------------|--------------|----|--------|
|              | Übersicht | Liveview Energi  | e Leistung Sp | bannung Strom | Ausgänge Me  | ter Einstellung | <mark>en</mark> Logout |              |    |        |
| Meine Geräte |           | Gerät hinzufügen |               |               |              |                 |                        |              |    |        |
| Mein Profil  |           |                  | Bezeichnun    | g Device Type | MAC-Adresse  | Version         | Internal IP            | External IP  |    |        |
|              | [         |                  | 🗙 SMARTFOX F  | Pro Smartfox  | 801F5Z78841B | EM2 00.01.03.   | 0 192.168,1.72         | 72.68.42.811 | 00 | 1 ± 10 |
|              |           | 4                |               |               |              |                 |                        |              |    |        |

- 5. Häkchen "Eigenverbrauch Aktiviert" & "Gesamtverbrauch Aktiviert" setzen
- 6. Unter "Max PV Power" die Peakleistung der Anlage in Watt eintragen

| Hinweis! Häkchen "F | ronius Push Service Aktiviert" NICHT             | setzen.                      |
|---------------------|--------------------------------------------------|------------------------------|
|                     |                                                  |                              |
| elne Geräte         |                                                  |                              |
| In Profil           | Basisdaten Tarife und Faktoren Messdaten löschen | Zahlerstande Alarmfunktionen |
| e Benutzer          | Bezeichnung                                      | TEST Firma                   |
| e Geräte            | MAC-Adresse                                      | D88039AC93B1                 |
| arm History         | Alte Adresse überschreiben?                      | 12                           |
|                     | Geräte Gruppe                                    | smartfox 🗸                   |
|                     | Energie Übersicht Email aktiviert                | 0                            |
|                     | Sent Energy Email                                | 06 - 2020 Y Senden           |
|                     | Fronius Push Service Aktiviert                   | 0                            |
|                     | Eigenverbrauch Aktiviert                         | ☑ 5                          |
|                     | Gesamtverbrauch Aktiviert                        |                              |
|                     | Max Pv Power [W]                                 | 25000 6                      |
|                     |                                                  |                              |
|                     |                                                  | Speichern                    |

### 7. Geräteparametrierung öffnen

| Meine Geräte  | 🖶 Gerät | hinzu       | füger | 1   |              |             |              |                 |              |             |    |   |   |     |   |
|---------------|---------|-------------|-------|-----|--------------|-------------|--------------|-----------------|--------------|-------------|----|---|---|-----|---|
| Mein Profil   |         |             |       | _   | Bezeichnung  | Device Type | MAC-Adresse  | Version         | Internal IP  | External IP | í. |   |   |     |   |
| Alle Benutzer |         | -           | 1     | 3   | 🕻 TEST Firma | Smartfox    | D81B1469CD20 | EM2 00.01.03.10 | 192.168.1.60 | 89.63.21.14 | 0  | 0 | 3 | 2 ( | 6 |
| Alle Geräte   |         | <b>lesi</b> | 1     | 9 3 | Smartfox TV  | Smartfox TV | B827EBBF6720 | 1.1             | 192.168.0.73 |             |    | 0 | 0 | ¢   |   |
| Alarm History |         |             |       |     |              |             |              |                 |              |             | 7  |   |   |     |   |

- 8. Menüpunkt "RS485/CAN" wählen
- 9. Im Drop-down Menü "Wechselrichter HUAWEI" wählen.
- **10.** Mit "Speichern" bestätigen.

| SMARTFOX              |                             |
|-----------------------|-----------------------------|
| B Home v              | PS485/CAN                   |
| 🛞 Einstellungen 🛛 🗸   |                             |
| Allgemein             | Show                        |
| Analogausgang         | Slave Wechsellichter HOAWEI |
| Relais                |                             |
| Eingänge              | Speichern 10                |
| — R5485/CAN           |                             |
| Ladestation           |                             |
| Batterie              |                             |
| Wärmepumpe            |                             |
| Wechselrichter        |                             |
| Verhrauchsregler      |                             |
| Externe Zähler        |                             |
| Administration        |                             |
| Netzwerk              |                             |
| LIN CONTRACTOR (1999) |                             |
|                       |                             |
| 👌 Admin Login 🔿       |                             |

- **11.** Menüpunkt "Wechselrichter" wählen
- **12.** Auf das Plus-Symbol klicken, um einen neuen Wechselrichter hinzuzufügen. Ein Pop-up Fenster öffnent sich.

| SMARTFOX                                                                                                    |                                                                                                    |                                                                                            |                                                    |
|----------------------------------------------------------------------------------------------------|----------------------------------------------------------------------------------------------------|--------------------------------------------------------------------------------------------|----------------------------------------------------|
| B Home v                                                                                                    | Wechselrichter                                                                                                    |                                                                                            |                                                    |
| 쨠 Einstellungen v                                                                                                    | weensementer                                                                                                    |                                                                                            |                                                    |
| Allgemein                                                                                                    |                                                                                                    |                                                                                            |                                                    |
| Analogausgang                                                                                                    |                                                                                                    |                                                                                            |                                                    |
| Relais                                                                                                    | - <sup>-</sup> 12                                                                                                    | +                                                                                          | Ŧ                                                  |
| Eingange                                                                                                    |                                                                                                    | Lizenz erforderilch                                                                        | Lizenz erforderlich                                |
| RS485/CAN                                                                                                    |                                                                                                    |                                                                                            |                                                    |
| Ladestation                                                                                                    |                                                                                                    |                                                                                            |                                                    |
| Batterie                                                                                                    | +                                                                                                    | +                                                                                          |                                                    |
| Nārmepumpe                                                                                                    | i izenz erforderi                                                                                                    | th Lizenz erford                                                                           | terlich                                            |
|                                                                                                    |                                                                                                    |                                                                                            |                                                    |
| Wechselrichter                                                                                                    |                                                                                                    |                                                                                            |                                                    |
| Wechselrichter                                                                                                    |                                                                                                    |                                                                                            |                                                    |
| Wechselrichter<br>Verbrauchsregler<br>Administration                                                                                                    |                                                                                                    | Lizenz kaufen                                                                              |                                                    |
| Wechselrichter<br>Verbrauchsregler<br>Administration                                                                                                    |                                                                                                    | Lizenz kaufen<br>Testlizenz aktivieren                                                     |                                                    |
| Wechselrichter<br>Verbrauchsregler<br>Administration                                                                                                    |                                                                                                    | Lizenz kaufen<br>Testlizenz aktivieren                                                     |                                                    |
| Wechselrichter<br>Verbrauchsregler<br>Administration                                                                                                    | Hilfe & Anleitungen                                                                                                    | Lizenz kaufen<br>Testlizenz aktivieren                                                     | Wechselrichter 1                                   |
| Wechselrichter<br>Verbrauchsregler<br>Administration                                                                                                    | Hilfe & Anleitungen                                                                                                    | Lizenz kaufen<br>Testlizenz aktivieren                                                     | Wechselrichter 1                                   |
| Wechselrichter<br>Verbrauchsregler<br>Administration                                                                                                    | Hilfe & Anleitungen                                                                                                    | Lizenz kaufen<br>Testlizenz aktivieren<br>Modell<br>Bezeichnung                            | Wechselrichter 1<br>HUAWEI V3 RS485 V<br>Huawei M1 |
| Mechselrichter<br>/erbrauchsregler<br>Administration<br>) Netzwerk<br>Model "HUAWEI V3                                                                              | Hilfe & Anleitungen<br>RS485" auswählen.                                                                                                    | Lizenz kaufen<br>Testlizenz aktivieren<br>Modell<br>Bezeichnung<br>Farbe                   | Wechselrichter 1<br>HUAWEI V3 RS485 V<br>Huawei M1 |
| Wechselrichter<br>Verbrauchsregler<br>Administration<br>Netzwerk<br>Nodel "HUAWEI V3<br>inweis! Für ältere Gerä<br>S485" erforderlich sein<br>chen Mindestsoftwares | Hilfe & Anleitungen<br>RS485" auswählen.<br>ite kann die Einstellung "HUAWEI V2<br>. Eine komplette Liste inkl. erforder-<br>ständen der Wechselrichter finden | Lizenz kaufen<br>Testlizenz aktivieren<br>Modell<br>Bezeichnung<br>Farbe<br>Modbus Adresse | Wechselrichter 1<br>HUAWEI V3 R5485 V<br>Huawei M1 |

- selrichter in der Live-Übersicht angezeigt wird
- **15.** Optional: Farbe wählen, mit welcher der Wechselrichter in den Charts dargestellt werden soll.
- **16.** Die Modbus-Adresse entspricht der auf **Seite 20**, **Punkt 9** eingestellten Komm.adresse des Huawei Wechselrichters.
- **17.** Mit "OK" bestätigen.

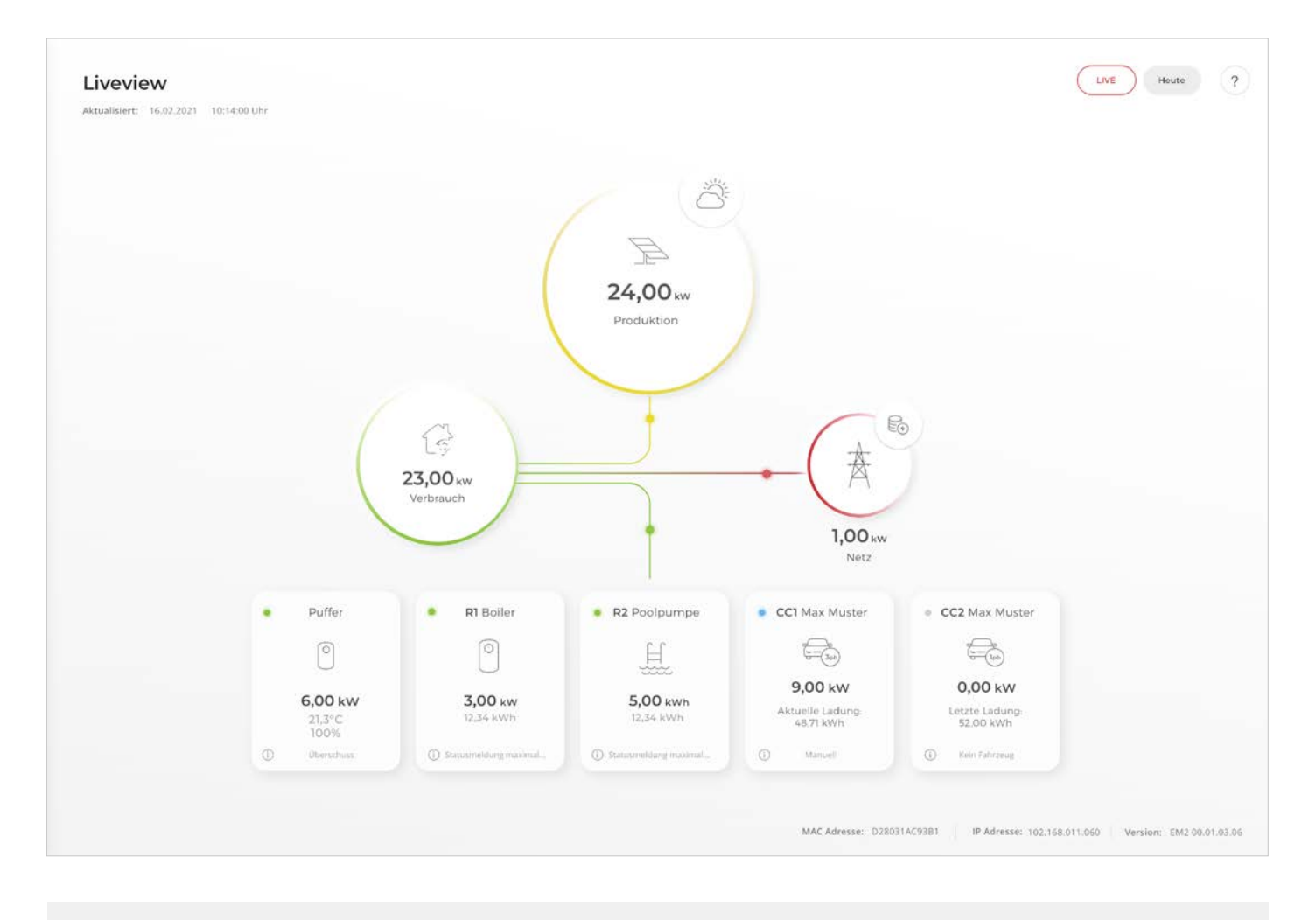

SMARTFOX Pro ist nun mit dem Wechselrichter gekoppelt und die Daten werden im Monitoring angezeigt.

 $\checkmark$ 

Hinweis! Die Anzeige der Daten kann bis zu 15min in Anspruch nehmen, ein Neustart des SMARTFOX Pro kann den Vorgang beschleunigen (Pfeiltaste hoch & runter gleichzeitig für 5s gedrückt halten).

# Liste kompatibler Wechselrichter

| Мос                  | lbusprotoko | ll V3                 | Mc                   | dbusprotoko | oll V3                |
|----------------------|-------------|-----------------------|----------------------|-------------|-----------------------|
| Model                | Model ID    | min. Softwarestand    | Model                | Model ID    | min. Softwarestand    |
| SUN2000L-2KTL        | 305         | SUN2000L V100R001C00  | SUN2000-10KTL-M0     | 407         | SUN2000MA V100R001C00 |
| SUN2000-2KTL-L0      | 338         | SUN2000L V100R001C00  | SUN2000-10KTL        | 416         | SUN2000MA V100R001C10 |
| SUN2000L-3KTL        | 304         | SUN2000L V100R001C00  | SUN2000-10KTL-M0     | 419         | SUN2000MA V100R001C10 |
| SUN2000L-3KTL-CN     | 310         | SUN2000L V100R001C00  | SUN2000-10KTL-M1     | 429         | SUN2000MA V100R001C00 |
| SUN2000L-3KTL-CN-4G  | 311         | SUN2000L V100R001C00  | SUN2000-10KTL-M2     | 431         | SUN2000MA V100R001C10 |
| SUN2000-3KTL-CNL0    | 334         | SUN2000L V100R001C20  | SUN2000-11.4KTL-USL0 | 321         | SUN2000L V100R001C10  |
| SUN2000-3KTL-L0      | 339         | SUN2000L V100R001C00  | SUN2000-11.4KTL-USL0 | 322         | SUN2000L V100R001C10  |
| SUN2000-3KTL-M0      | 410         | SUN2000MA V100R001C00 | SUN2000-12KTL-M0     | 408         | SUN2000MA V100R001C00 |
| SUN2000-3KTL-M1      | 424         | SUN2000MA V100R001C00 | SUN2000-12KTL        | 417         | SUN2000MA V100R001C10 |
| SUN2000L-3.68KTL     | 303         | SUN2000L V100R001C00  | SUN2000-12KTL-M0     | 420         | SUN2000MA V100R001C10 |
| SUN2000-3.8KTL-USL0  | 318         | SUN2000L V100R001C10  | SUN2000-12KTL-M2     | 432         | SUN2000MA V100R001C10 |
| SUN2000-3.8KTL-USL0  | 319         | SUN2000L V100R001C10  | SUN2000-15KTL-M0     | 412         | SUN2000MA V100R001C10 |
| SUN2000L-4KTL        | 302         | SUN2000L V100R001C00  | SUN2000-15KTL-M0     | 421         | SUN2000MA V100R001C10 |
| SUN2000L-4KTL-CN     | 308         | SUN2000L V100R001C00  | SUN2000-15KTL-M2     | 433         | SUN2000MA V100R001C10 |
| SUN2000L-4KTL-CN-4G  | 309         | SUN2000L V100R001C00  | SUN2000-17KTL-M0     | 413         | SUN2000MA V100R001C10 |
| SUN2000-4KTL-CNL0    | 335         | SUN2000L V100R001C20  | SUN2000-17KTL-M0     | 422         | SUN2000MA V100R001C10 |
| SUN2000-4KTL-L0      | 340         | SUN2000L V100R001C00  | SUN2000-17KTL-M2     | 434         | SUN2000MA V100R001C10 |
| SUN2000-4KTL-M0      | 411         | SUN2000MA V100R001C00 | SUN2000-20KTL-M0     | 414         | SUN2000MA V100R001C10 |
| SUN2000-4KTL-M1      | 425         | SUN2000MA V100R001C00 | SUN2000-20KTL-M0     | 423         | SUN2000MA V100R001C10 |
| SUN2000L-4.125KTL-JP | 331         | SUN2000L V100R001C12  | SUN2000-20KTL-M2     | 435         | SUN2000MA V100R001C10 |
| SUN2000L-4.6KTL      | 301         | SUN2000L V100R001C00  | SUN2000-50KTL-JPM1   | 59          | SUN2000 V300R001C00   |
| SUN2000L-4.95KTL-JP  | 330         | SUN2000L V100R001C12  | SUN2000-50KTL-M0     | 50          | SUN2000 V300R001C00   |
| SUN2000-4.95KTL-JPL0 | 342         | SUN2000L V100R001C20  | SUN2000-50KTL-JPM0   | 53          | SUN2000 V300R001C00   |
| SUN2000L-5KTL        | 300         | SUN2000L V100R001C00  | SUN2000-60KTL-M0     | 55          | SUN2000 V300R001C00   |
| SUN2000L-5KTL-CN     | 306         | SUN2000L V100R001C00  | SUN2000-63KTL-JPM0   | 51          | SUN2000 V300R001C00   |
| SUN2000L-5KTL-CN-4G  | 307         | SUN2000L V100R001C00  | SUN2000-63KTL-JPH0   | 76          | SUN2000HA V200R001C00 |
| SUN2000-5KTL-USL0    | 315         | SUN2000L V100R001C10  | SUN2000-65KTL-M0     | 46          | SUN2000 V300R001C00   |
| SUN2000-5KTL-USL0    | 316         | SUN2000L V100R001C10  | SUN2000-70KTL-INM0   | 48          | SUN2000 V300R001C00   |
| SUN2000-5KTL-CNL0    | 336         | SUN2000L V100R001C20  | SUN2000-70KTL-C1     | 45          | SUN2000 V300R001C00   |
| SUN2000-5KTL-L0      | 341         | SUN2000L V100R001C00  | SUN2000-75KTL-C1     | 56          | SUN2000 V300R001C00   |
| SUN2000-5KTL-M0      | 400         | SUN2000MA V100R001C00 | SUN2000-90KTL-H1     | 73          | SUN2000HA V200R001C00 |
| SUN2000-5KTL-M0      | 401         | SUN2000MA V100R001C00 | SUN2000-95KTL-INH0   | 74          | SUN2000HA V200R001C00 |
| SUN2000-5KTL-M1      | 426         | SUN2000MA V100R001C00 | SUN2000-90KTL-H0     | 75          | SUN2000HA V200R001C00 |
| SUN2000-6KTL-CNL0    | 337         | SUN2000L V100R001C20  | SUN2000-90KTL-H2     | 81          | SUN2000HA V200R001C00 |
| SUN2000-6KTL-M0      | 402         | SUN2000MA V100R001C00 | SUN2000-95KTL-INH1   | 82          | SUN2000HA V200R001C00 |
| SUN2000-6KTL-M0      | 403         | SUN2000MA V100R001C00 | SUN2000-100KTL-USH0  | 70          | SUN2000HA V200R001C00 |
| SUN2000-6KTL-M1      | 427         | SUN2000MA V100R001C00 | SUN2000-100KTL-H1    | 71          | SUN2000HA V200R001C00 |
| SUN2000-7.6KTL-USL0  | 312         | SUN2000L V100R001C10  | SUN2000-100KTL-H0    | 72          | SUN2000HA V200R001C00 |
| SUN2000-7.6KTL-USL0  | 313         | SUN2000L V100R001C10  | SUN2000-100KTL-H2    | 78          | SUN2000HA V200R001C00 |
| SUN2000-8KTL-M0      | 404         | SUN2000MA V100R001C00 | SUN2000-100KTL-M0    | 141         | SUN2000 V500R001C00   |
| SUN2000-8KTL-M0      | 405         | SUN2000MA V100R001C00 | SUN2000-100KTL-M1    | 142         | SUN2000 V500R001C00   |
| SUN2000-8KTL         | 415         | SUN2000MA V100R001C10 | SUN2000-100KTL-INM0  | 143         | SUN2000 V500R001C00   |
| SUN2000-8KTL-M0      | 418         | SUN2000MA V100R001C10 | SUN2000-105KTL-H1    | 79          | SUN2000HA V200R001C00 |
| SUN2000-8KTL-M1      | 428         | SUN2000MA V100R001C00 | SUN2000-110KTL-M0    | 144         | SUN2000 V500R001C00   |
| SUN2000-8KTL-M2      | 430         | SUN2000MA V100R001C10 | SUN2000-125KTL-M0    | 145         | SUN2000 V500R001C00   |
| SUN2000-9KTL-USL0    | 324         | SUN2000L V100R001C10  | SUN2000-168KTL-H1    | 103         | SUN2000HA V300R001C00 |
| SUN2000-9KTL-USL0    | 325         | SUN2000L V100R001C10  | SUN2000-185KTL-INH0  | 102         | SUN2000HA V300R001C00 |
| SUN2000-10KTL-USL0   | 332         | SUN2000L V100R001C10  | SUN2000-175KTL-H0    | 101         | SUN2000HA V300R001C00 |
| SUN2000-10KTL-USL0   | 333         | SUN2000L V100R001C10  | SUN2000-185KTL-H1    | 104         | SUN2000HA V300R001C00 |
| SUN2000-10KTL-M0     | 406         | SUN2000MA V100R001C00 | SUN2000-193KTL-H0    | 105         | SUN2000HA V300R001C00 |

Hinweis! Am SMARTFOX ist für die gelisteten Wechselrichter "HUAWEI V3 RS485" auszuwählen.

| Modbusprotokoll V3   |          |                       |
|----------------------|----------|-----------------------|
| Model                | Model ID | min. Softwarestand    |
| SUN2000L-2KTL        | 305      | SUN2000L V100R001C00  |
| SUN2000-2KTL-L0      | 338      | SUN2000L V100R001C00  |
| SUN2000L-3KTL        | 304      | SUN2000L V100R001C00  |
| SUN2000L-3KTL-CN     | 310      | SUN2000L V100R001C00  |
| SUN2000L-3KTL-CN-4G  | 311      | SUN2000L V100R001C00  |
| SUN2000-3KTL-CNL0    | 334      | SUN2000L V100R001C20  |
| SUN2000-3KTL-L0      | 339      | SUN2000L V100R001C00  |
| SUN2000-3KTL-M0      | 410      | SUN2000MA V100R001C00 |
| SUN2000-3KTL-M1      | 424      | SUN2000MA V100R001C00 |
| SUN2000L-3.68KTL     | 303      | SUN2000L V100R001C00  |
| SUN2000-3.8KTL-USL0  | 318      | SUN2000L V100R001C10  |
| SUN2000-3.8KTL-USL0  | 319      | SUN2000L V100R001C10  |
| SUN2000L-4KTL        | 302      | SUN2000L V100R001C00  |
| SUN2000L-4KTL-CN     | 308      | SUN2000L V100R001C00  |
| SUN2000L-4KTL-CN-4G  | 309      | SUN2000L V100R001C00  |
| SUN2000-4KTL-CNL0    | 335      | SUN2000L V100R001C20  |
| SUN2000-4KTL-L0      | 340      | SUN2000L V100R001C00  |
| SUN2000-4KTL-M0      | 411      | SUN2000MA V100R001C00 |
| SUN2000-4KTL-M1      | 425      | SUN2000MA V100R001C00 |
| SUN2000L-4.125KTL-JP | 331      | SUN2000L V100R001C12  |
| SUN2000L-4.6KTL      | 301      | SUN2000L V100R001C00  |
| SUN2000L-4.95KTL-JP  | 330      | SUN2000L V100R001C12  |
| SUN2000-4.95KTL-JPL0 | 342      | SUN2000L V100R001C20  |
| SUN2000L-5KTL        | 300      | SUN2000L V100R001C00  |
| SUN2000L-5KTL-CN     | 306      | SUN2000L V100R001C00  |
| SUN2000L-5KTL-CN-4G  | 307      | SUN2000L V100R001C00  |
| SUN2000-5KTL-USL0    | 315      | SUN2000L V100R001C10  |
| SUN2000-5KTL-USL0    | 316      | SUN2000L V100R001C10  |
| SUN2000-5KTL-CNL0    | 336      | SUN2000L V100R001C20  |
| SUN2000-5KTL-L0      | 341      | SUN2000L V100R001C00  |
| SUN2000-5KTL-M0      | 400      | SUN2000MA V100R001C00 |
| SUN2000-5KTL-M0      | 401      | SUN2000MA V100R001C00 |
| SUN2000-5KTL-M1      | 426      | SUN2000MA V100R001C00 |
| SUN2000-6KTL-CNL0    | 337      | SUN2000L V100R001C20  |
| SUN2000-6KTL-M0      | 402      | SUN2000MA V100R001C00 |

**Hinweis!** Am SMARTFOX ist für die gelisteten Wechselrichter "HUAWEI V2 RS485" auszuwählen.

# Immer up to date!

Wussten Sie, dass wir auch auf Facebook, Instagram und YouTube sind!? Folgen Sie uns und bleiben Sie immer auf dem Laufenden!

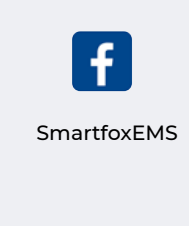

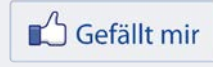

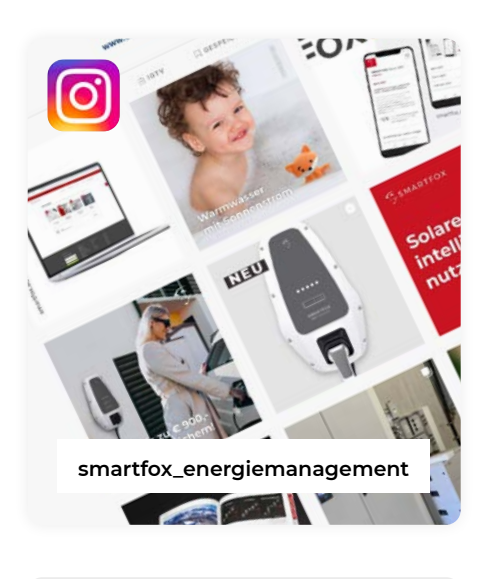

| ſ | 🕒 YouTube |
|---|-----------|
|   |           |

SMARTFOX - Energiemanagement

### 0 Niedernfritzerstraße 120 t A-5531 Eben im Pongau

DAfi GmbH

www.smartfox.at

+43 (0)6458 20160 office@smartfox.at